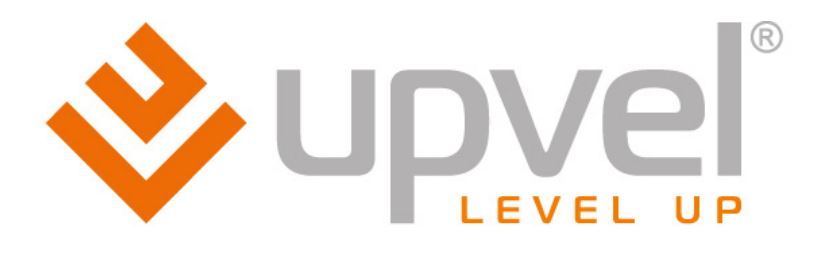

# 4-портовый Firewall/VPN роутер с поддержкой IP TV

# UR-305B

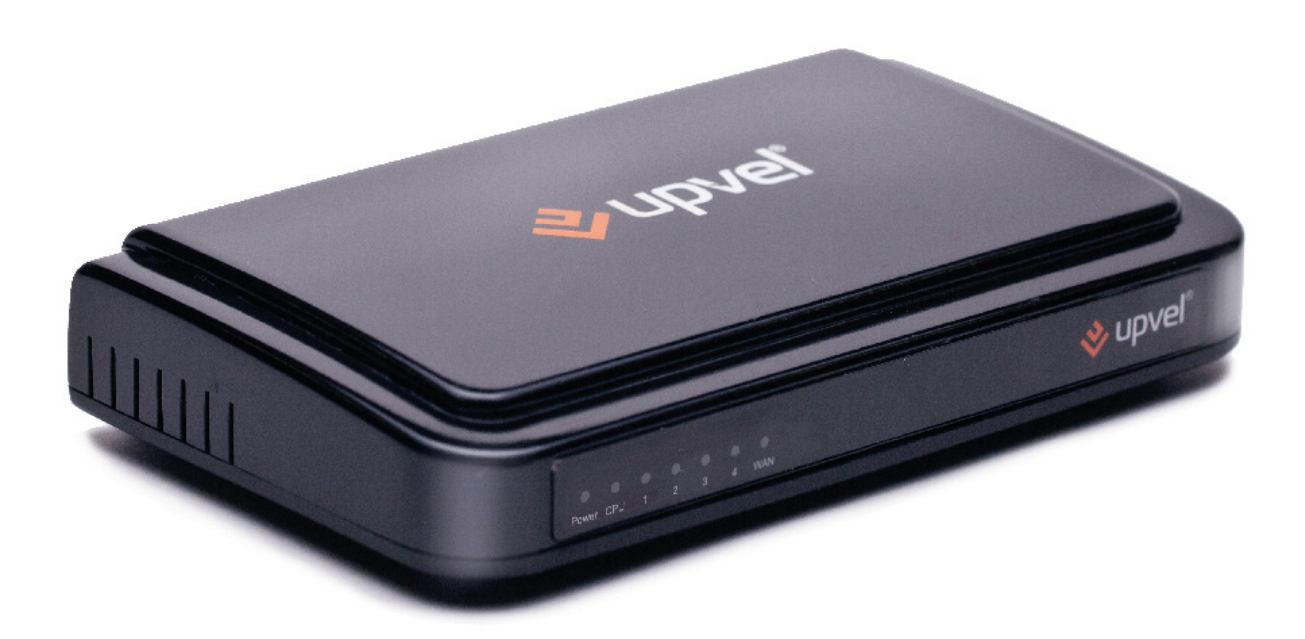

# Руководство пользователя

# СОДЕРЖАНИЕ

| Введение                                  | 2  |
|-------------------------------------------|----|
| Комплект поставки                         | 2  |
| Особенности и функции                     | 2  |
| Технические характеристики                | 3  |
| Индикаторы                                | 4  |
| Назначение разъемов и кнопок              | 4  |
| Подключение роутера                       | 5  |
| Настройка сетевой платы компьютера        | 6  |
| Для Windows XP                            | 6  |
| Для Windows Vista                         | 9  |
| Для Windows 7                             | 13 |
| Настройка роутера с помощью утилиты       | 16 |
| Настройка роутера через Web-интерфейс     | 20 |
| Описание Web-интерфейса роутера           | 28 |
| Раздел "Состояние"                        | 28 |
| Состояние системы                         | 28 |
| Состояние LAN                             | 29 |
| Состояние WAN                             | 29 |
| Статистика трафика                        |    |
| Системный log-файл                        | 31 |
| Раздел "Основные настройки"               | 32 |
| Настройка интерфейса LAN                  | 32 |
| Настройка интерфейса WAN                  | 34 |
| Выбор часового пояса                      | 35 |
| Раздел "Маршрутизация"                    |    |
| Статические маршруты                      |    |
| Таблица маршрутизации                     | 37 |
| Раздел "Доступ"                           | 38 |
| Фильтрация по IP-адресам и номерам портов |    |
| Фильтрация по МАС-адресам                 |    |
| Фильтрация по URL                         | 40 |
| Перенаправление портов                    | 41 |
| DMZ                                       | 42 |
| Защита от DoS-атак                        | 43 |
| Раздел "Сервис"                           | 44 |
| Обновление микропрограммного обеспечения  | 44 |
| Сохранение / загрузка настроек            | 45 |
| Задание пароля                            | 46 |
| Раздел "Дополнительные настройки"         | 47 |
| Установки DDNS                            | 47 |
| QoS                                       | 48 |
| SSH                                       | 49 |
|                                           |    |

## Введение

Поздравляем с приобретением роутера Upvel UR-305B!

Данное комбинированное устройство выполняет функции Интернет-шлюза и коммутатора Fast Ethernet и является готовым комплексным решением для доступа в Интернет и организации совместного использования ресурсов сети. В данном руководстве приведены указания по подключению, настройке и эксплуатации роутера.

### Комплект поставки

- Роутер UR-305В
- Краткая инструкция по подключению и настройке
- Компакт-диск с утилитой для настройки и руководством пользователя
- Блок питания 5 В пост. тока 1 А
- Кабель UTP (витая пара) категории 5 длиной 1,5 м

# Особенности и функции

- 4 порта LAN 10/100 Мбит/с RJ45
- 1 порт WAN 10/100 Мбит/с RJ45
- Режимы работы: шлюз, мост
- DHCP-сервер
- Перенаправление портов
- Поддержка DMZ
- Межсетевой экран с функциями фильтрации по IP-адресам, МАС-адресам и доменным именам
- Поддержка РРРоЕ, РРТР, L2ТР, DHCP, ICMP, NAT
- Поддержка UPnP, Dynamic DNS и статической маршрутизации
- Учет входящего и исходящего трафика
- Возможность обновления микропрограммного обеспечения, сохранения резервной копии настроек в файл и восстановления заводских настроек
- Интуитивно понятный Web-интерфейс

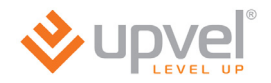

# Технические характеристики

| Стандарты                                               | <ul> <li>IEEE 802.3 (10Base-T)</li> <li>IEEE 802.3u (100Base-TX)</li> </ul>                                                                    |  |  |
|---------------------------------------------------------|----------------------------------------------------------------------------------------------------|--|--|
| Порты                                                   | 1 порт WAN 10/100 Мбит/с Auto-MDIX<br>4 порта LAN 10/100 Мбит/с Auto-MDIX                                                                      |  |  |
| Скорость передачи данных                                | Fast Ethernet: 100 / 200 Мбит/с (полудуплексный/дуплексный режим)                                                                              |  |  |
| Кнопка RST                                              | Восстановление заводских настроек роутера                                                                                                    |  |  |
| Индикаторы                                              | Power, CPU, LAN1~LAN4, WAN                                                                                                    |  |  |
| Поддерживаемые протоколы<br>подключения к Интернету     | <ul> <li>Динамический IP-адрес (DHCP)</li> <li>Статический IP-адрес</li> <li>Russia PPPoE</li> <li>Russia PPTP</li> <li>Russia L2TP</li> </ul> |  |  |
| Маршрутизация                                           | RIPv1/v2<br>Статические маршруты (30 записей)                                                                                                  |  |  |
| Поддерживаемые браузеры для<br>работы с Web-интерфейсом | Internet Explorer 7.0 и более поздние версии<br>Firefox<br>Chrome<br>Opera<br>Safari                                                           |  |  |
| Управление доступом                                     | Фильтрация по MAC-адресам, доменным именам, URL, протоколам, IP-адресам и номерам портов                                                       |  |  |
| Электропитание                                          | Внешний блок питания 5 В пост. тока 1 А                                                                                                    |  |  |
| Потребляемая мощность                                   | Не более 1 Вт                                                                                                    |  |  |
| Размеры (Д х Ш х В)                                     | 144 х 82 х 28 мм                                                                                                    |  |  |
| Масса                                                   | 170 г                                                                                                    |  |  |
| Допустимая температура воздуха                          | При работе: 0 ~ 40 °C<br>При хранении: -10 ~ 70 °C                                                                                             |  |  |
| Допустимая влажность воздуха                            | Не более 95 % (без конденсации)                                                                                                    |  |  |
| Сертификаты                                             | СЕ, FCC, POCTECT, санитарно-эпидемиологическое заключение                                                                                      |  |  |

# Индикаторы

Все индикаторы находятся на передней панели роутера.

| Power | Индикатор питания                                                                                                    |
|-------|----------------------------------------------------------------------------------------------------|
| CPU   | Индикатор состояния роутера<br>Если индикатор не горит, то это свидетельствует о неисправности или<br>некорректной работе роутера. |
| 1~4   | Индикаторы подключения к портам 1~4 (локальная сеть)                                                                               |
| WAN   | Индикатор подключения к сети Интернет                                                                                              |

# Назначение разъемов и кнопок

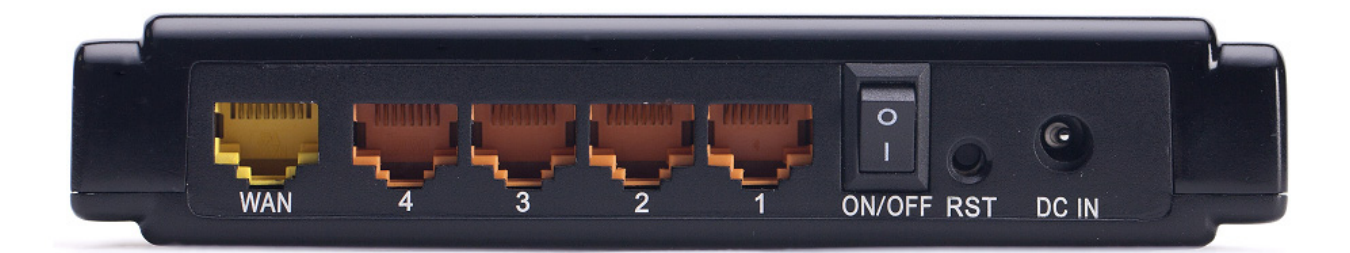

| Разъем / кнопка | Описание                                                                          |  |  |
|-----------------|-----------------------------------------------------------------------------------|--|--|
| WAN             | Разъем RJ-45 для подключения кабеля Интернет-провайдера                           |  |  |
| 1~4             | Разъемы RJ-45 для подключения компьютеров и других устройств локальной сети (LAN) |  |  |
| ON/OFF          | Выключатель питания                                                               |  |  |
| RST             | Кнопка для восстановления заводских настроек                                      |  |  |
| DC IN           | Разъем для подключения блока питания                                              |  |  |

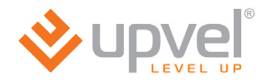

### Подключение роутера

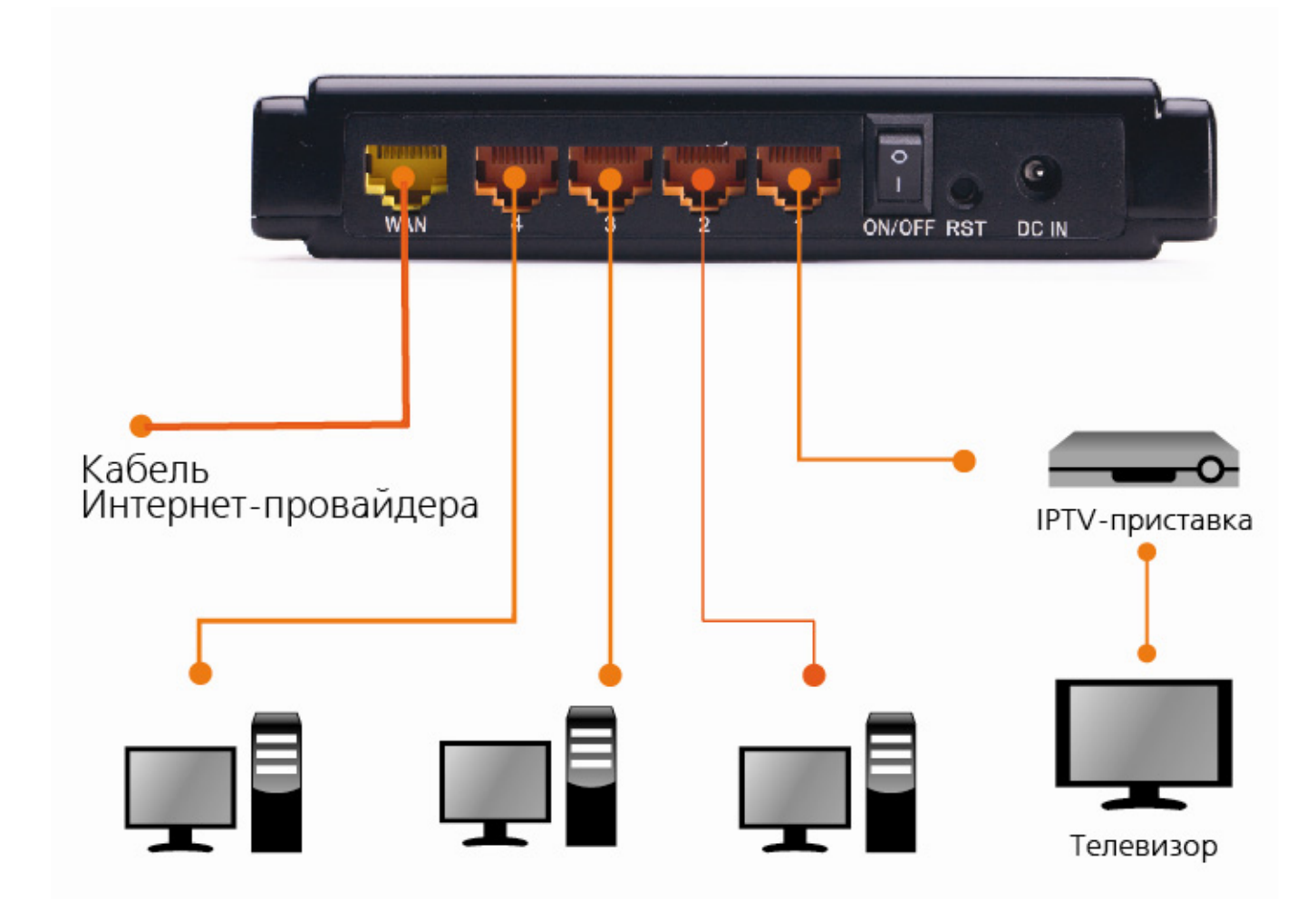

- 1. Подключите штекер блока питания к разъему DC IN.
- 2. Подключите блок питания к розетке.
- 3. Переведите выключатель питания в положение **ON**. Должен загореться индикатор **Power** на передней панели роутера.
- 4. Подключите кабель Интернет-провайдера к порту **WAN**. При наличии соединения с провайдером должен гореть индикатор **WAN** на передней панели роутера.
- 5. Подключите один конец сетевого кабеля (из комплекта поставки) к любому из четырех портов (1, 2, 3 или 4), а другой конец к сетевой плате компьютера. При наличии соединения должен гореть индикатор соответствующего порта на передней панели роутера.

### Настройка сетевой платы компьютера

Прежде чем приступить к настройке роутера, необходимо настроить сетевую плату компьютера на автоматическое получение IP-адреса и адреса DNS-сервера. Действуйте в соответствии с приведенными ниже указаниями.

### Для Windows XP

1. На рабочем столе Windows нажмите кнопку "Пуск" и щелкните на значке "Панель управления". Если в панели управления выбран "Классический вид", то в открывшемся окне дважды щелкните на значке "Сетевые подключения". Если в панели управления выбран "Вид по категориям", то щелкните на значке "Сеть и подключения к Интернету", а затем на значке "Сетевые подключения".

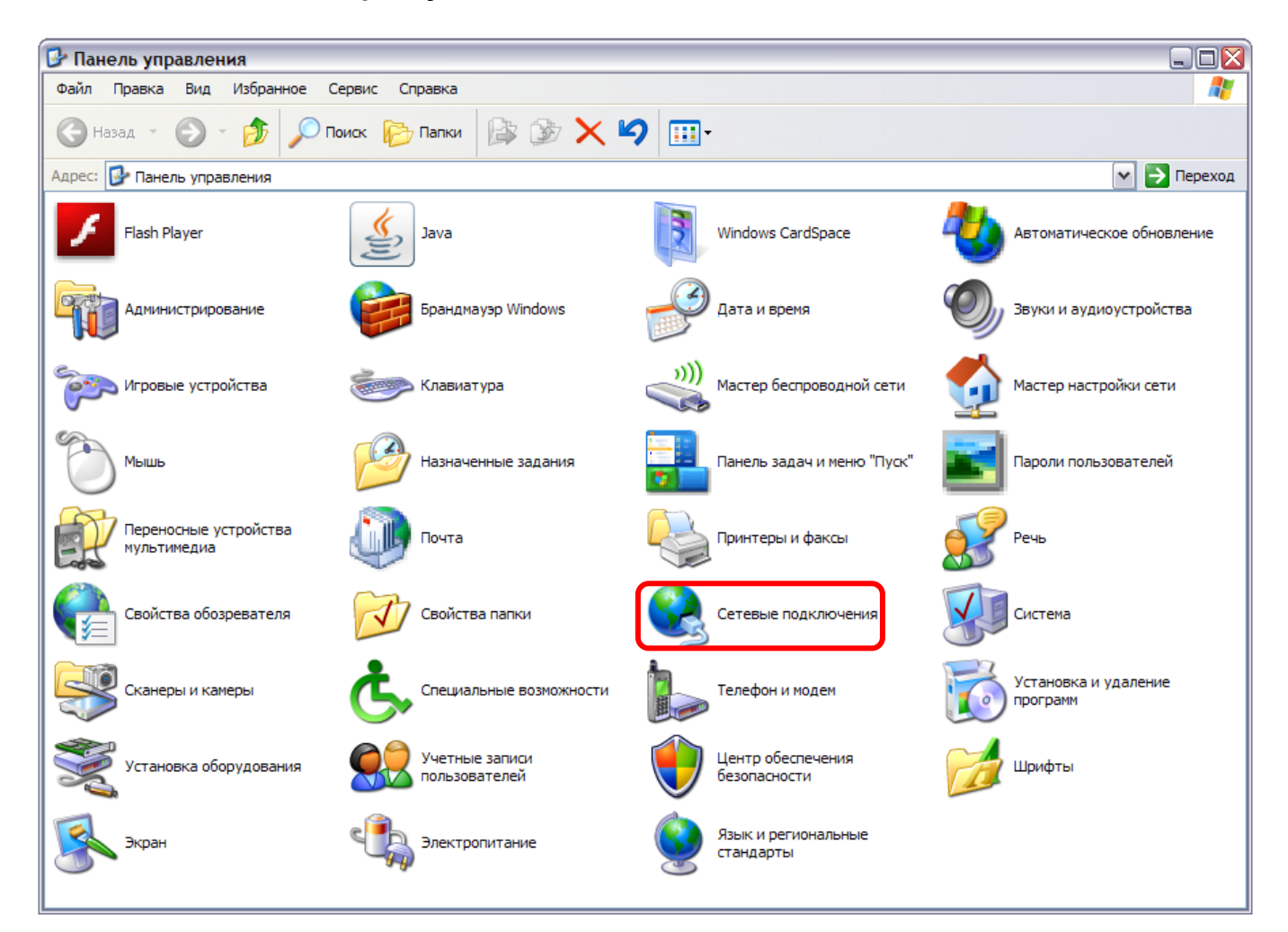

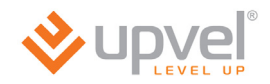

2. В открывшемся окне щелкните правой кнопкой мыши на значке "Подключение по локальной сети" и выберите "Свойства".

| 🔇 Сетевые подключения                          |                     | _ 🗆 🔀       |
|------------------------------------------------|---------------------|-------------|
| Файл Правка Вид Избранное Сервис Дополнительно | но Справка          |             |
| 🚱 Назад 🝷 🕑 🚽 🏂 🔎 Поиск 陵 Папки 📔              | B > ×               |             |
| Адрес: 🔕 Сетевые подключения                   |                     | 🕶 🔁 Переход |
| ЛВС или высокоскоростной Интернет              |                     |             |
| Беспроводное сетевое Подключе сети             | очение по локальной |             |
| 🕐 (ф) Отключено 🛛 🖓 🚹 Подключ                  | Отключить           |             |
| Мастер                                         | Состояние           |             |
|                                                |                     |             |
| Мастер новых подключений 🥂 Мастер у            |                     |             |
|                                                | Удалить             |             |
|                                                | Переименовать       |             |
| l í                                            | Свойства            |             |
| <b></b>                                        |                     |             |
|                                                |                     |             |
|                                                |                     |             |
|                                                |                     |             |
|                                                |                     |             |
|                                                |                     |             |
|                                                |                     |             |
|                                                |                     |             |
|                                                |                     |             |
|                                                |                     |             |
|                                                |                     |             |
|                                                |                     |             |
| L                                              |                     |             |

3. В окне "Подключение по локальной сети – свойства" выделите пункт "Протокол Интернета (TCP/IP)" и нажмите кнопку "Свойства".

| Ощие                                                        | Дополнительно                                                                                                    |    |
|-------------------------------------------------------------|----------------------------------------------------------------------------------------------------|----|
| Подкл                                                       | очение через:                                                                                                    |    |
|                                                             | Realtek RTL8139 Family PCI Fast Et Настроить.                                                                                                    |    |
| Компо                                                       | ненты, используемые этим подключением:                                                                                                    |    |
|                                                             | Клиент для сетей Microsoft                                                                                                    |    |
|                                                             | Служба доступа к файлам и принтерам сетей Місг<br>Переикование Со 5                                                                                                    | D  |
|                                                             | Протокол Интернета (TCP/IP)                                                                                                    |    |
|                                                             |                                                                                                    |    |
|                                                             |                                                                                                    | -  |
| Уст                                                         | ановить Удалить Свойства                                                                                                    |    |
| Опис                                                        | ановить Удалить Свойства                                                                                                    |    |
| Опис                                                        | ановить Удалить Свойства<br>кание<br>токол TCP/IP - стандартный протокол глобальных                                                                                                    |    |
| Уст<br>Опис<br>Про<br>сете<br>взаи                          | ановить Удалить Свойства<br>зание<br>токол TCP/IP - стандартный протокол глобальных<br>ий, обеспечивающий связь между различными<br>имодействующими сетями.                                                                                                    |    |
| Уст<br>Опис<br>Про<br>сете<br>взаи                          | ановить Удалить Свойства<br>хание<br>токол TCP/IP - стандартный протокол глобальных<br>и, обеспечивающий связь между различными<br>имодействующими сетями.                                                                                                    |    |
| Уст<br>Опис<br>Про<br>сете<br>взаи                          | ановить Удалить Свойства<br>кание<br>токол TCP/IP - стандартный протокол глобальных<br>кй, обеспечивающий связь между различными<br>имодействующими сетями.<br>и подключении вывести значок в области уведомлен                                                           | ий |
| Уст<br>Опис<br>Про<br>сете<br>взаи<br>У При<br>У Уве<br>под | ановить Удалить Свойства<br>хание<br>токол TCP/IP - стандартный протокол глобальных<br>ий, обеспечивающий связь между различными<br>имодействующими сетями.<br>подключении вывести значок в области уведомлен-<br>едомлять при ограниченном или отсутствующем<br>ключении | ий |

4. Выберите опции "Получить IP-адрес автоматически" и "Получить адрес DNSсервера автоматически". Нажмите кнопку OK.

| Свойств                    | а: Протокол Интернета (Т                                                                                                    | CP/IP)          | ? 🛛      |  |  |
|----------------------------|----------------------------------------------------------------------------------------------------|-----------------|----------|--|--|
| Общие                      | Альтернативная конфигурация                                                                                                    |                 |          |  |  |
| Парами<br>поддер<br>IP мож | Параметры IP могут назначаться автоматически, если сеть<br>поддерживает эту возможность. В противном случае параметры<br>IP можно получить у сетевого администратора. |                 |          |  |  |
| <u>о</u> По                | олучить IP-адрес автоматически                                                                                                    |                 |          |  |  |
| ONO-                       | спользовать следующий IP-адре                                                                                                    | IC:             |          |  |  |
| IP-ap                      | дрес:                                                                                                    |                 |          |  |  |
| Mac                        | ка подсети:                                                                                                    |                 |          |  |  |
| Осн                        | овной шлюз:                                                                                                    |                 |          |  |  |
| <u>о</u> По                | олучить адрес DNS-сервера авт                                                                                                    | оматически      |          |  |  |
| -ON                        | спользовать следующие адреса                                                                                                    | DNS-серверов: — |          |  |  |
| Пре                        | дпочитаемый DNS-сервер:                                                                                                    |                 |          |  |  |
| Альт                       | гернативный DNS-сервер:                                                                                                    |                 |          |  |  |
|                            |                                                                                                    | Допол           | нительно |  |  |
|                            |                                                                                                    | ОК              | Отмена   |  |  |

5. Отметьте галочкой опцию **"При подключении вывести значок в области уведомлений"** и нажмите кнопку **ОК** для завершения настройки сетевой платы компьютера.

| 🞩 Подключение по локальной сети - свойства 🛛 👔 🔯                                                                                            |  |  |  |
|----------------------------------------------------------------------------------------------------|--|--|--|
| Общие Дополнительно                                                                                                    |  |  |  |
| Подключение через:                                                                                                    |  |  |  |
| настроить                                                                                                    |  |  |  |
| Компоненты, используемые этим подключением:                                                                                                 |  |  |  |
| ☑ БКлиент для сетей Microsoft                                                                                                    |  |  |  |
| Служба доступа к файлам и принтерам сетей Місго Планировщик пакетов QoS                                                                     |  |  |  |
| Протокол Интернета (TCP/IP)                                                                                                    |  |  |  |
| Установить Удалить Свойства                                                                                                    |  |  |  |
| Описание<br>Протокол TCP/IP - стандартный протокол глобальных<br>сетей, обеспечивающий связь между различными<br>взаимодействующими сетями. |  |  |  |
| При подключении вывести значок в области уведомлений                                                                                        |  |  |  |
| Уведомлять при ограниченном или отсутствующем<br>подключении                                                                                |  |  |  |
| ОК Отмена                                                                                                    |  |  |  |

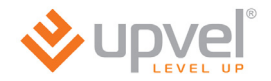

### Для Windows Vista

 На рабочем столе Windows нажмите кнопку "Пуск" и щелкните на значке "Панель управления". В открывшемся окне щелкните на надписи "Просмотр состояния сети и задач".

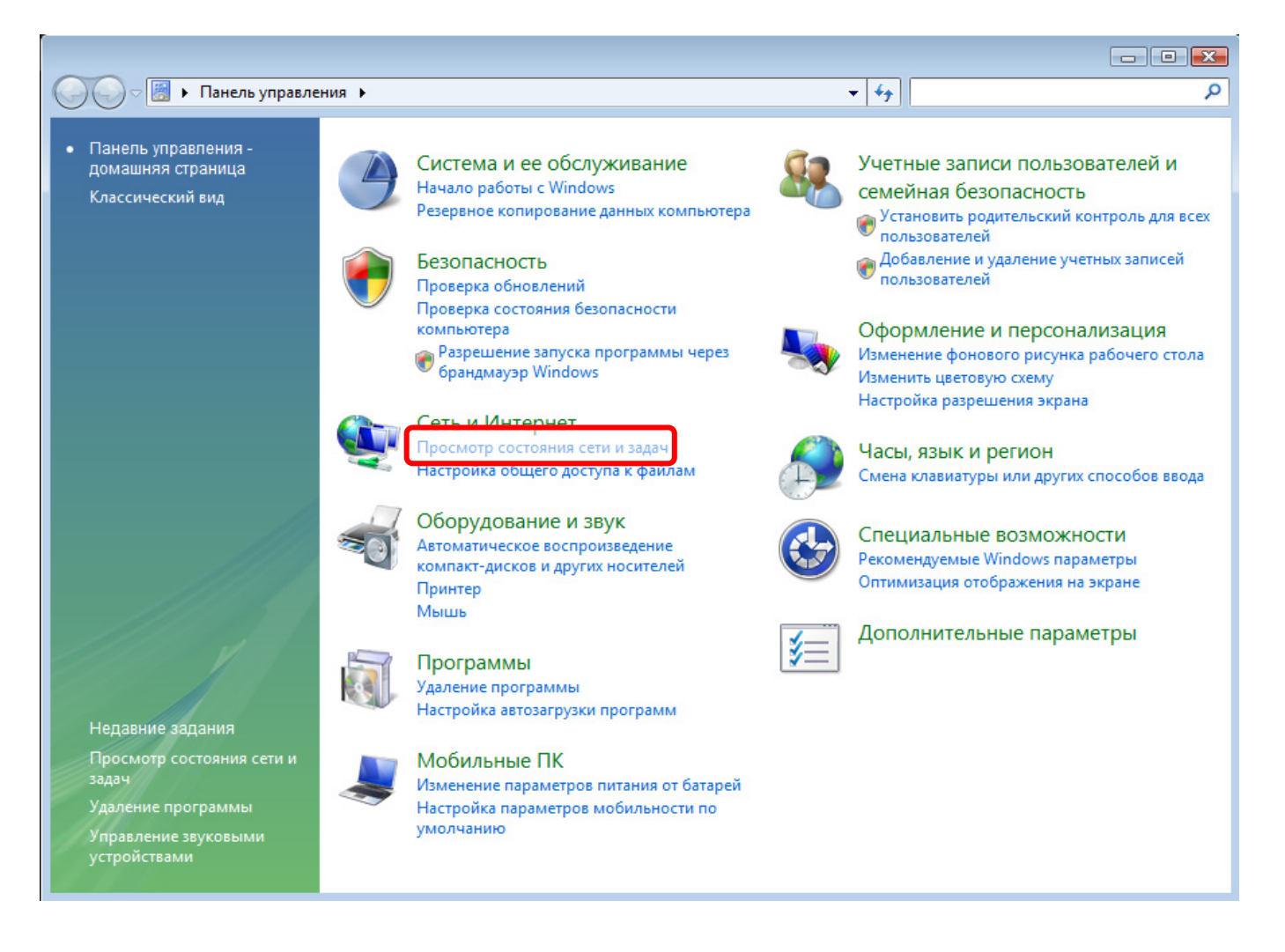

2. В открывшемся окне щелкните в левом поле на пункте "Управление сетевыми подключениями.

|                                                           |                                                                                                    |                                                                     |                       |                                                                                                    | _ • • |
|-----------------------------------------------------------|----------------------------------------------------------------------------------------------------|---------------------------------------------------------------------|-----------------------|----------------------------------------------------------------------------------------------------|-------|
| 🚱 🕞 🛡 👯 « Сеть и Интернет                                 | <ul> <li>Центр управления сетями и общ</li> </ul>                                                                                                    | цим доступом                                                        | <b>- ↓</b>            | Поиск                                                                                                    |       |
| Задачи<br>Просмотр компьютеров и                          | Центр управления сетям                                                                                                    | и и общим доступом                                                  |                       |                                                                                                    |       |
| устройств                                                 |                                                                                                    |                                                                     |                       | Просмотр полной карты                                                                                                    |       |
| Подключиться к сети<br>Установка подключения или<br>сети  | -                                                                                                    | 💐 -                                                                 |                       | — 🥘                                                                                                    |       |
| Управление сетевыми<br>подключениями                      |                                                                                                    |                                                                     |                       | интернет                                                                                                    |       |
| Диагностика и<br>восстановление                           | 2                                                                                                    |                                                                     |                       | Настройка                                                                                                    | _     |
| bocchanobhennie                                           | Доступ                                                                                                    | Локальная сеть и Интернет                                           |                       |                                                                                                    |       |
|                                                           | Подключение                                                                                                    | Подключение по локальной сети                                       |                       | Просмотр<br>состояния                                                                                                    |       |
|                                                           | Общий доступ и сетевое об<br>общий доступ и сетевое об<br>общий доступ и сетевое об<br>общий доступ и сетевое об<br>общий доступ и сетевое об<br>общий доступ и сетевое об<br>общий доступ и сетевое об<br>общий доступ и сетевое об<br>общий доступ и сетевое об<br>общий доступ и сетевое об<br>общий доступ и сетевое об<br>общие сетевое об<br>общие сетевое об<br>общие сетевое об<br>общие сетевое об<br>об<br>об<br>об<br>об<br>об<br>об<br>об<br>об<br>об<br>об<br>об<br>об<br>о | бнаружение                                                          |                       |                                                                                                    |       |
|                                                           | Сетевое обнаружение                                                                                                    | вкл.                                                                |                       | <ul> <li>Image: Second second sec</li></ul> |       |
|                                                           | Общий доступ к файлам                                                                                                    | о вкл.                                                              |                       | $\odot$                                                                                                    |       |
|                                                           | Общий доступ к общим<br>папкам                                                                                                    | вкл. (только чтение, требуется                                      | пароль)               | $\odot$                                                                                                    |       |
|                                                           | Использование общих<br>принтеров                                                                                                    | © выкл.                                                             |                       | $\overline{\mathbf{e}}$                                                                                                    |       |
| Брандмауэр Windows                                        | Общий доступ с парольной<br>защитой                                                                                                    | 9 вкл.                                                              |                       | $\overline{\mathbf{e}}$                                                                                                    |       |
| Свойства обозревателя                                     | Общий доступ к медиафайлам                                                                                                    | ⊙ вкл.                                                              |                       | $\overline{\mathbf{v}}$                                                                                                    |       |
| Устройства Bluetooth<br>Центр устройств Windows<br>Mobile | Показать все файлы и папки на<br>Показать все папки на этом ко                                                                                                    | а этом компьютере, к которым отк<br>мпьютере, к которым открыт общи | рыт общи<br>ий доступ | ий доступ                                                                                                    |       |

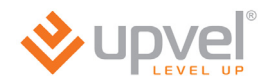

3. Щелкните правой кнопкой мыши на значке "Подключение по локальной сети" и выберите "Свойства".

|        |                         |                    |                     |                 |                |         | - • •          |
|--------|-------------------------|--------------------|---------------------|-----------------|----------------|---------|----------------|
| 00     | ) – 😰 « Сеть и Ин       | тернет 🕨 Сетевые г | одключения 🕨        |                 | ▼ 4 / Поис     | ск      | م              |
| 🖣 Упо  | рядочить 👻 📲 В          | иды 👻 🗙 Отключ     | чение сетевого устр | ойства 📑 Диагно | остика подключ | чения » | 0              |
| Имя    | Состояние               | Имя устройства     | Подключение         | Категория сети  | Владелец       | Тип     | Номер телефона |
| ЛВС ил | и высокоскоростно       | й Интернет         |                     |                 |                |         | ^              |
|        | сети                    | покальнои          |                     |                 |                |         |                |
|        | Отключить               |                    |                     |                 |                |         |                |
|        | Состояние               |                    |                     |                 |                |         |                |
|        | Диагностика             |                    |                     |                 |                |         |                |
|        | настроика м             | юста               |                     |                 |                |         |                |
|        | Создать ярля<br>Удадить | ык                 |                     |                 |                |         |                |
|        | Переименов              | ать                |                     |                 |                |         |                |
|        | Свойства                |                    |                     |                 |                |         |                |
|        |                         |                    |                     |                 |                |         |                |
|        |                         |                    |                     |                 |                |         |                |
|        |                         |                    |                     |                 |                |         |                |
|        |                         |                    |                     |                 |                |         |                |
|        |                         |                    |                     |                 |                |         |                |
|        |                         |                    |                     |                 |                |         |                |
|        |                         |                    |                     |                 |                |         |                |
|        |                         |                    |                     |                 |                |         |                |

4. В открывшемся информационном окне нажмите кнопку "Далее".

5. Выделите пункт "Протокол Интернета версии 4 (TCP/IPv4)" и нажмите кнопку "Свойства".

| 🃮 Подключение по локальной сети - свойства 🛛 🛛 💽                                                                                                    |
|----------------------------------------------------------------------------------------------------|
| Сеть                                                                                                    |
| Подключение через:                                                                                                    |
| Realtek RTL8139/810x Family Fast Ethemet NIC                                                                                                    |
| Настроить                                                                                                    |
| Отмеченные компоненты используются этим подключением:                                                                                                    |
| <ul> <li>Клиент для сетей Microsoft</li> <li>Планировщик пакетов QoS</li> <li>Служба доступа к файлам и принтерам сетей Micro</li> <li>Служба доступа к файлам и принтерам сетей Micro</li> <li>Поотокол Интернета версии 6 (TCP/IPv6)</li> <li>Поотокол Интернета версии 4 (TCP/IPv4)</li> <li>Драйвер в/в тополога канального уровня</li> <li>Ответчик обнаружения топологии канального уровня</li> </ul> |
| Установить Удалить Свойства<br>Описание<br>Позволяет данному компьютеру получать доступ к<br>ресурсам в сети Microsoft.                                                                                                    |
| ОК Отмена                                                                                                    |

6. Выберите опции "Получить IP-адрес автоматически" и "Получить адрес DNSсервера автоматически" и нажмите кнопку OK.

| Свойства: Протокол Интернета верс                                                                                                    | ии 4 (ТСР/ІРv4)   |  |  |  |
|----------------------------------------------------------------------------------------------------|-------------------|--|--|--|
| Общие Альтернативная конфигурация                                                                                                    |                   |  |  |  |
| Параметры IP могут назначаться автоматически, если сеть<br>поддерживает эту возможность. В противном случае параметры<br>IP можно получить у сетевого администратора. |                   |  |  |  |
| Получить IP-адрес автоматиче                                                                                                    | ски               |  |  |  |
| — Использовать следующий IP-а                                                                                                    | дрес:             |  |  |  |
| ІР-адрес:                                                                                                    |                   |  |  |  |
| Маска подсети:                                                                                                    |                   |  |  |  |
| Основной шлюз:                                                                                                    | 10 . 0 . 0 . 10   |  |  |  |
| Получить адрес DNS-сервера а                                                                                                    | втоматически      |  |  |  |
| — Использовать следующие адре                                                                                                    | еса DNS-серверов: |  |  |  |
| Предпочитаемый DNS-сервер:                                                                                                    |                   |  |  |  |
| Альтернативный DNS-сервер:                                                                                                    |                   |  |  |  |
|                                                                                                    | Дополнительно     |  |  |  |
|                                                                                                    | ОК Отмена         |  |  |  |

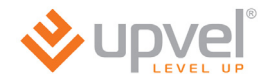

### Для Windows 7

1. На рабочем столе Windows нажмите кнопку "Пуск" и в открывшемся меню щелкните на значке "Панель управления". В открывшемся окне выберите просмотр по категориям и щелкните на надписи "Просмотр состояния сети и задач".

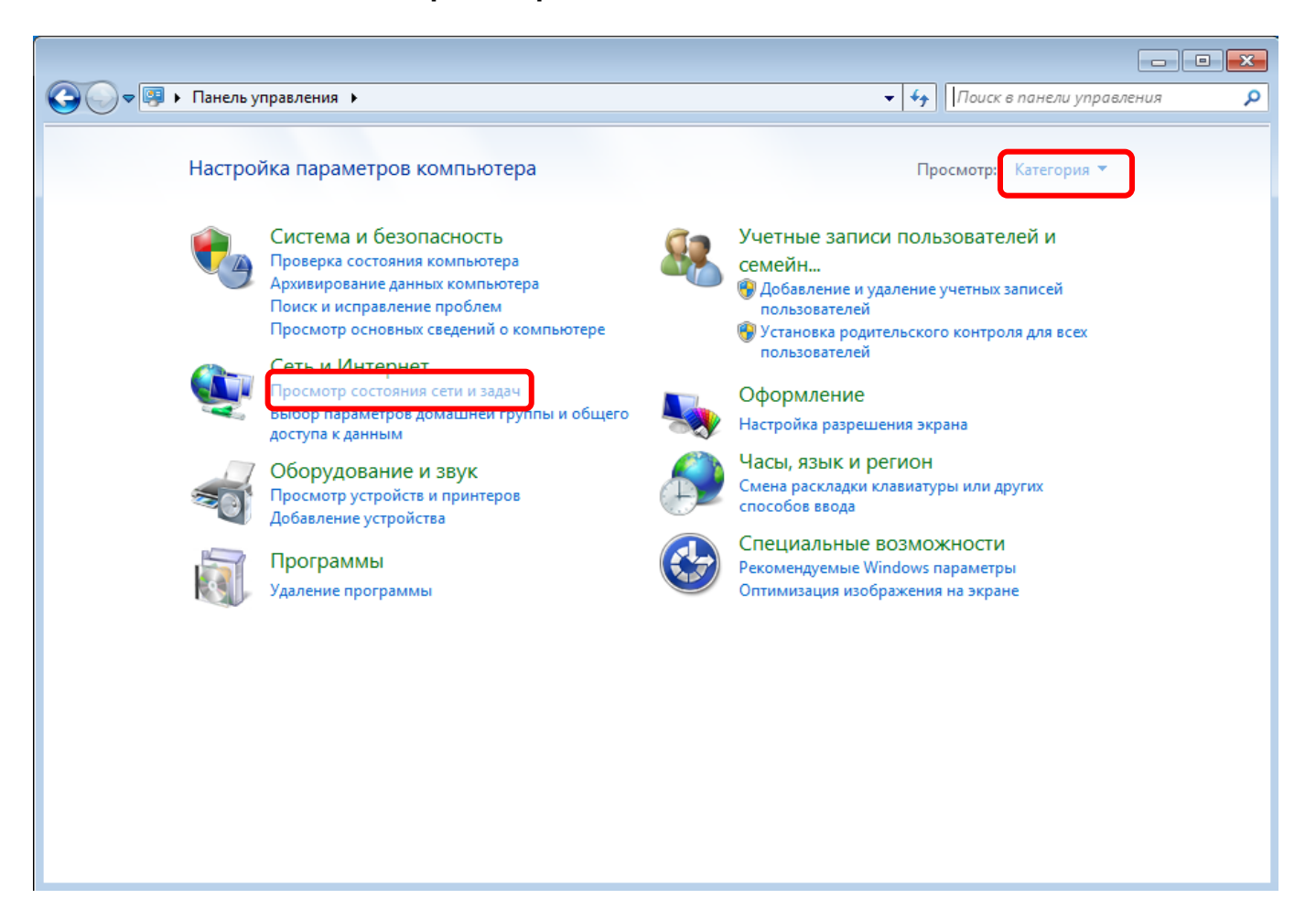

2. В открывшемся окне щелкните "Изменение параметров адаптера".

| 🔾 🗢 😨 « Сеть и Интернет                                     | <ul> <li>Центр управления сетями и общим доступо</li> </ul>                                                              | ом                                                              | <ul> <li>Коиск в панели управл</li> </ul> | ения |
|-------------------------------------------------------------|----------------------------------------------------------------------------------------------------|-----------------------------------------------------------------|-------------------------------------------|------|
| Панель управления -<br>домашняя страница                    | Просмотр основных сведений о с                                                                                           | ети и настройка подкл                                           | ючений                                    |      |
| Управление беспроводными<br>сетями                          | OLGA kapusta                                                                                                    | 🔮                                                               | Просмотр полной карты                     |      |
| Изменение параметров<br>адаптера<br>Изменить дополнительные | (этот компьютер)<br>Просмотр активных сетей                                                                              |                                                                 | Подключение или отключение                |      |
| параметры общего доступа                                    | каризта<br>Общественная сеть                                                                                             | Тип доступа:<br>Подключения:                                    | Интернет                                  |      |
|                                                             | Изменение сетевых параметров                                                                                             |                                                                 |                                           |      |
|                                                             | <ul> <li>Настройка нового подключения и<br/>Настройка беспроводного, широк<br/>или же настройка маршрутизатор</li> </ul> | или сети<br>кополосного, модемного, пр<br>за или точки доступа. | ямого или VPN-подключения                 |      |
|                                                             | Подключиться к сети<br>Подключение или повторное под<br>сетевому соединению или подклк                                   | ключение к беспроводному,<br>очение к VPN.                      | проводному, модемному                     |      |
|                                                             | Выбор домашней группы и парам<br>Доступ к файлам и принтерам, ра<br>изменение параметров общего до                       | етров общего доступа<br>сположенным на других сете<br>оступа.   | евых компьютерах, или                     |      |
| См. также                                                   | Устранение неполадок                                                                                                    |                                                                 |                                           |      |
| Брандмауэр Windows                                          | Диагностика и исправление сетев                                                                                          | ых проблем или получение о                                      | сведений об исправлении.                  |      |
| Домашняя группа                                             |                                                                                                    |                                                                 |                                           |      |
| Свойства обозревателя                                       |                                                                                                    |                                                                 |                                           |      |

3. Щелкните правой кнопкой мыши на значке "Подключение по локальной сети" и выберите "Свойства".

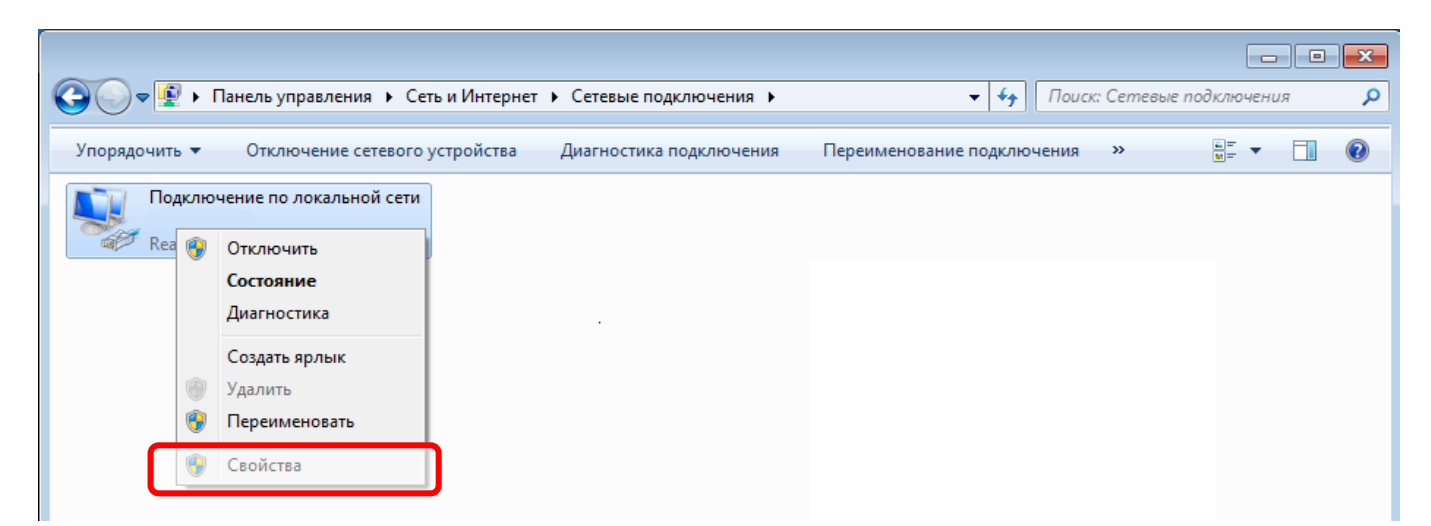

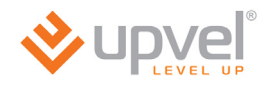

4. Выделите пункт "Протокол Интернета версии 4 (TCP/IPv4)" и нажмите кнопку "Свойства".

| 📮 Подключение по локальной сети - свойства 🛛 🔀        |
|-------------------------------------------------------|
| Сеть                                                  |
|                                                       |
| Подключение через:                                    |
| Realtek PCIe GBE Family Controller                    |
| Настроить                                             |
| Отмеченные компоненты используются этим подключением: |
| 🗹 🏪 Клиент для сетей Microsoft                        |
| 🗹 🚚 Планировщик пакетов QoS                           |
| 🗹 틣 Служба доступа к файлам и принтерам сетей Місго   |
| Протокол Интернета версии 6 (TCP/IPv6)                |
| 🗹 📥 Протокол Интернета версии 4 (TCP/IPv4)            |
| Драйвер в/в тополога канального уровня                |
| Ответчик обнаружения топологии канального уровня      |
|                                                       |
| Установить Удалить Свойства                           |
|                                                       |
| Протоков ТСР //Р - стандартный протоков свобавьных    |
| сетей, обеспечивающий связь между различными          |
| взаимодействующими сетями.                            |
|                                                       |
|                                                       |
| ОК Отмена                                             |

5. Выберите опции "Получить IP-адрес автоматически" и "Получить адрес DNSсервера автоматически" и нажмите кнопку OK.

| Свойства: Протокол Интернета верс                                                                            | ии 4 (ТСР/                            | /IPv4)                |                      | ? 💌    |
|----------------------------------------------------------------------------------------------------|---------------------------------------|-----------------------|----------------------|--------|
| Общие Альтернативная конфигура                                                                               | ция                                   |                       |                      |        |
| Параметры IP могут назначаться ав<br>поддерживает эту возможность. В г<br>IP можно получить у сетевого админ | томатичеся<br>противном<br>нистратора | ки, ес<br>случа<br>а. | ли сеть<br>е парамет | ры     |
| Получить IP-адрес автоматиче                                                                                 | ски                                   |                       |                      |        |
| По окросси                                                                                                   | qpec:                                 |                       |                      |        |
| ір-адрес:                                                                                                    | •                                     |                       |                      |        |
| Маска подсети:                                                                                               | •                                     |                       | 1.0                  |        |
| Основной шлюз:                                                                                               |                                       |                       | 1.0                  |        |
| Получить адрес DNS-сервера а                                                                                 | втоматиче                             | ски                   |                      |        |
| О Использовать следующие адре                                                                                | eca DNS-cep                           | оверо                 | в:                   |        |
| Предпочитаемый DNS-сервер:                                                                                   |                                       |                       | 1.0                  |        |
| Альтернативный DNS-сервер:                                                                                   |                                       |                       |                      |        |
| Подтвердить параметры при в                                                                                  | зыходе                                | До                    | ополнител            | ьно    |
|                                                                                                    |                                       | ОК                    |                      | Отмена |

### Настройка роутера с помощью утилиты

- 1. Установите диск, поставляемый в комплекте с устройством, в СD-привод компьютера.
- 2. Программа настройки должна запуститься автоматически (должно появиться изображенное ниже окно). Если через некоторое время изображенное ниже окно не появилось, то скорее всего в операционной системе отключена функция автозапуска компакт-дисков. В этом случае откройте Проводник, выберите ваш CD-привод и запустите файл Autorun.exe.
- 3. Нажмите кнопку "Мастер настройки".

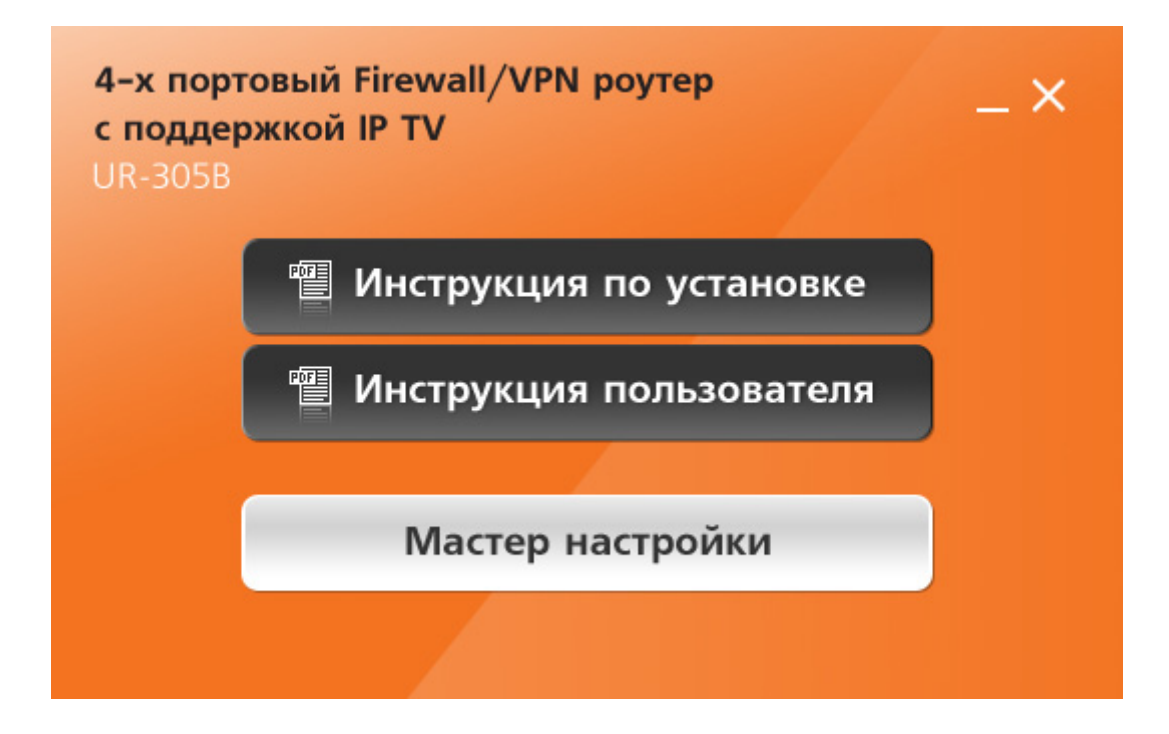

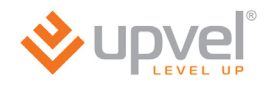

4. В открывшемся окне нажмите кнопку "Настроить роутер".

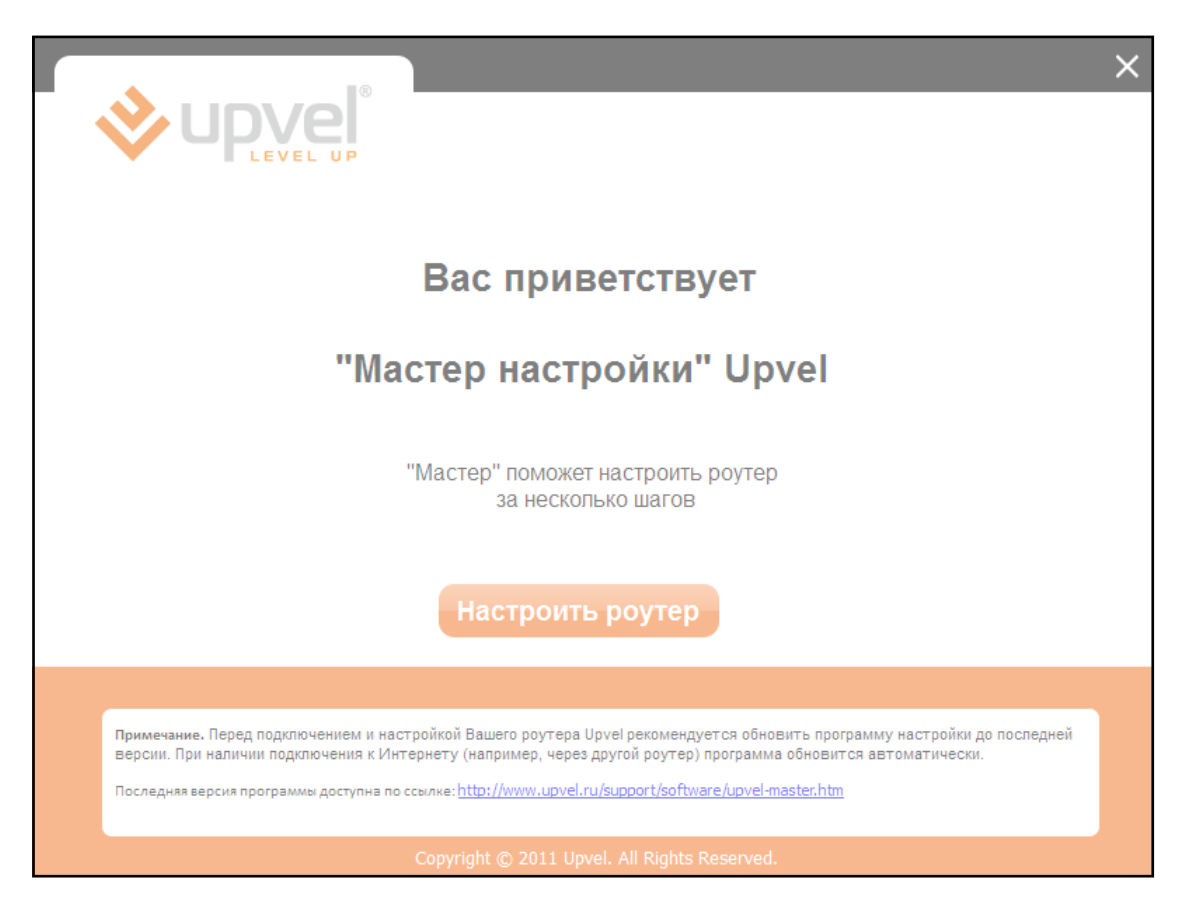

5. Выполните все подключения в соответствии с указаниями в окне и нажмите кнопку "Далее".

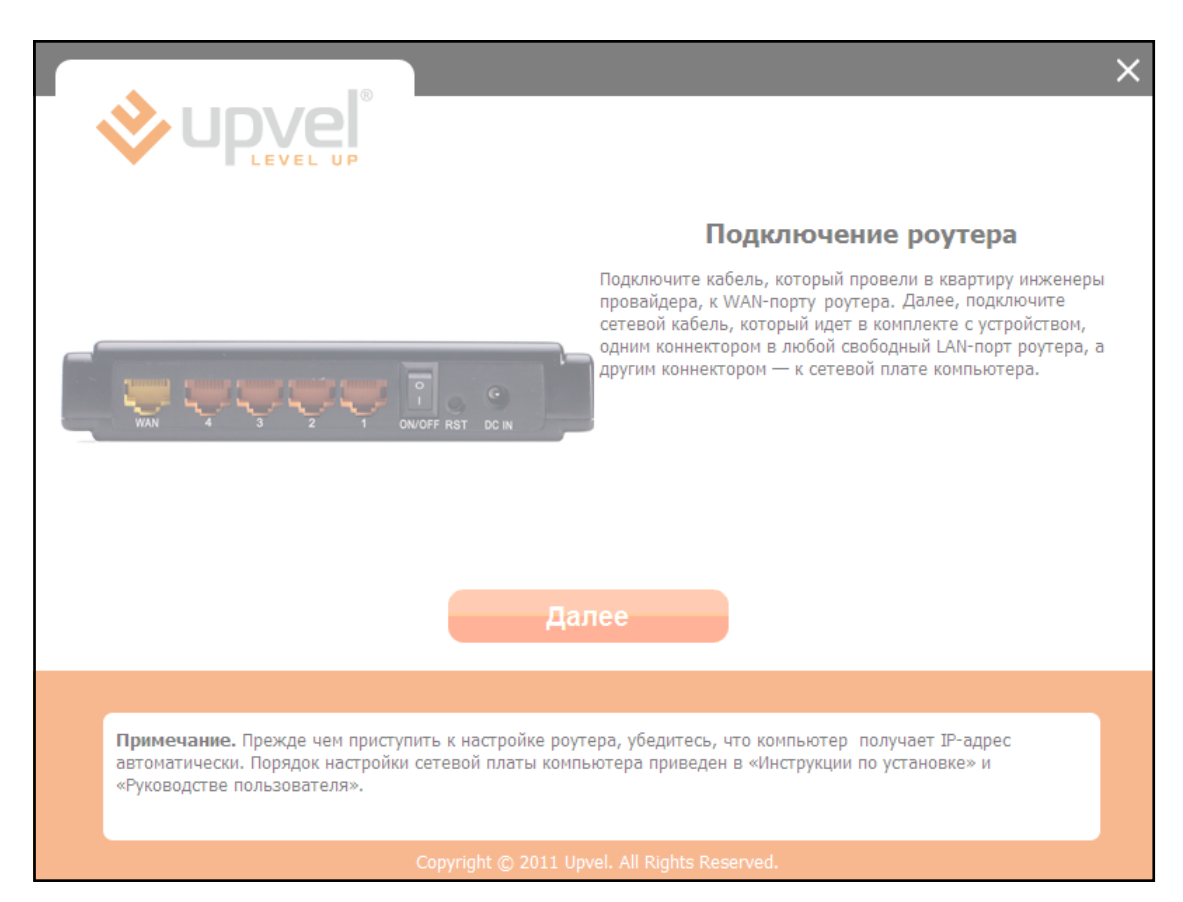

6. Выберите Интернет-провайдера из списка. Если вашего провайдера нет в списке, то перейдите к разделу *"Настройка роутера через Web-интерфейс"* на стр. 20.

| R R R R R R R R R R R R R R R R R R R        | × |
|----------------------------------------------|---|
|                                              |   |
| <br>Настройка интернета                      |   |
| Выберите провайдера                          |   |
|                                              |   |
|                                              |   |
|                                              |   |
|                                              |   |
|                                              |   |
|                                              |   |
| Далее                                        |   |
|                                              |   |
|                                              |   |
|                                              |   |
| Copyright © 2011 Upvel. All Rights Reserved. |   |

7. Введите все необходимые данные из договора с Интернет-провайдером и нажмите кнопку "Далее".

| Имя сервера<br>Динамический<br>IP-адрес<br>Логин<br>Пароль | Het  | IP-адрес<br>Маска<br>подсети<br>Основной<br>шлюз<br>DNS | 0.0.0.0<br>0.0.0<br>0.0.0<br>0.0.0 |
|------------------------------------------------------------|------|---------------------------------------------------------|------------------------------------|
|                                                            | Дале | e                                                       |                                    |

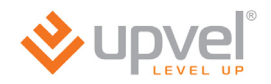

8. Дождитесь завершения настройки роутера.

|  |                                              |    | × |
|--|----------------------------------------------|----|---|
|  | Идет настройка роуте                         | ра |   |
|  | 70%                                          |    |   |
|  |                                              |    |   |
|  |                                              |    |   |
|  | Copyright © 2011 Upvel. All Rights Reserved. |    |   |

9. Настройка подключения к Интернету завершена. Нажмите кнопку "Выход".

|                     | × |
|---------------------|---|
|                     |   |
|                     |   |
| Настройка завершена |   |
|                     |   |
|                     |   |
|                     |   |
|                     |   |
|                     |   |
|                     |   |
|                     |   |
| выход               |   |
|                     |   |
|                     |   |
|                     |   |
|                     |   |
|                     |   |

# Настройка роутера через Web-интерфейс

Помимо использования утилиты, роутер можно настроить через Web-интерфейс.

Откройте любой поддерживаемый браузер (например, Internet Explorer), введите в адресной строке **192.168.10.1** и нажмите клавишу **Enter**.

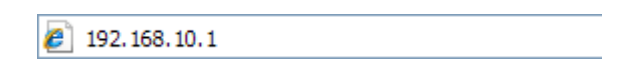

Появится окно с запросом имени пользователя и пароля.

Введите в оба поля слово admin и нажмите кнопку OK.

| Подключение к                                                                                         | 192.168.10.1                                                                                                    |
|----------------------------------------------------------------------------------------------------|----------------------------------------------------------------------------------------------------|
|                                                                                                    | GA                                                                                                    |
| Для входа на серве<br>пользователя и пар<br>Предупреждение:<br>пользователя и пар<br>(будет выполнена | ер 192.168.10.1 по адресу . нужны имя<br>холь.<br>Сервер требует передачи имени<br>холя через небезопасное соединение<br>обычная проверка подлинности). |
| Пользователь:<br>Пароль:                                                                              | admin V                                                                                                    |
|                                                                                                    | Сохранить пароль                                                                                                    |

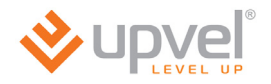

Откроется главная страница Web-интерфейса роутера, которая называется "Состояние системы". Нажмите кнопку "Мастер настройки".

|                                                                        |                                                  |                |               |            |             | UR-305B |
|------------------------------------------------------------------------|--------------------------------------------------|----------------|---------------|------------|-------------|---------|
| Состояние<br>• Состояние системы<br>• Состояние LAN<br>• Состояние WAN | Состоя                                           | яние           |               |            |             |         |
| • Статистика трафика                                                   | Выберите язык:                                   | Русский 🚿      | 1             |            |             |         |
| • Log-файл                                                             | Состояние WAN                                    |                |               |            |             |         |
| Основные настройки                                                     | Тип подключения:                                 | (Статический І | Р-адрес) -По, | дключен    |             |         |
|                                                                        | ІР-адрес:                                        | 10.0.10.205    |               |            |             |         |
| Маршрутизация                                                          | Основной шлюз:                                   | 10.0.0.1       |               |            |             |         |
| Лоступ                                                                 | DNS:                                             | 10.10.0.100 1  | 0.10.0.20     |            |             |         |
| Сервис                                                                 | Продолжительность<br>подключения к<br>Интернету: | 0дн. 1час. 10м | ин. 21сек.    |            |             |         |
| Доп. настройки                                                         | Состояние LAN                                    |                |               |            |             |         |
| Мастор цастройии                                                       | ІР-адрес:                                        | 192.168.10.1   |               |            |             |         |
| мастер настройки                                                       | DHCP-сервер:                                     | Local          |               |            |             |         |
|                                                                        | Состояние Ethernet-соедин                        | ений           |               |            |             |         |
|                                                                        | Порт:                                            | WAN            | LAN4          | LAN3       | LAN2        | LAN1    |
|                                                                        | Состояние соединения:                            | Установлено    |               |            | Установлено | -       |
|                                                                        | Скорость:                                        | 100M           |               |            | 100M        |         |
|                                                                        | Прочее                                           |                |               |            |             |         |
|                                                                        | Версия<br>микропрограммного<br>обеспечения:      | Upvel-UR-305B  | -IP04170-SPI- | GW-1T1R-V1 | .2.2        |         |
|                                                                        | Дата создания:                                   | 2012.06.20     |               |            |             |         |
|                                                                        | Продолжительность<br>сеанса работы:              | Одн. 1час. 10м | ин. 27сек.    |            |             |         |

Откроется исходная страница "Мастера настройки". Нажмите кнопку "Далее".

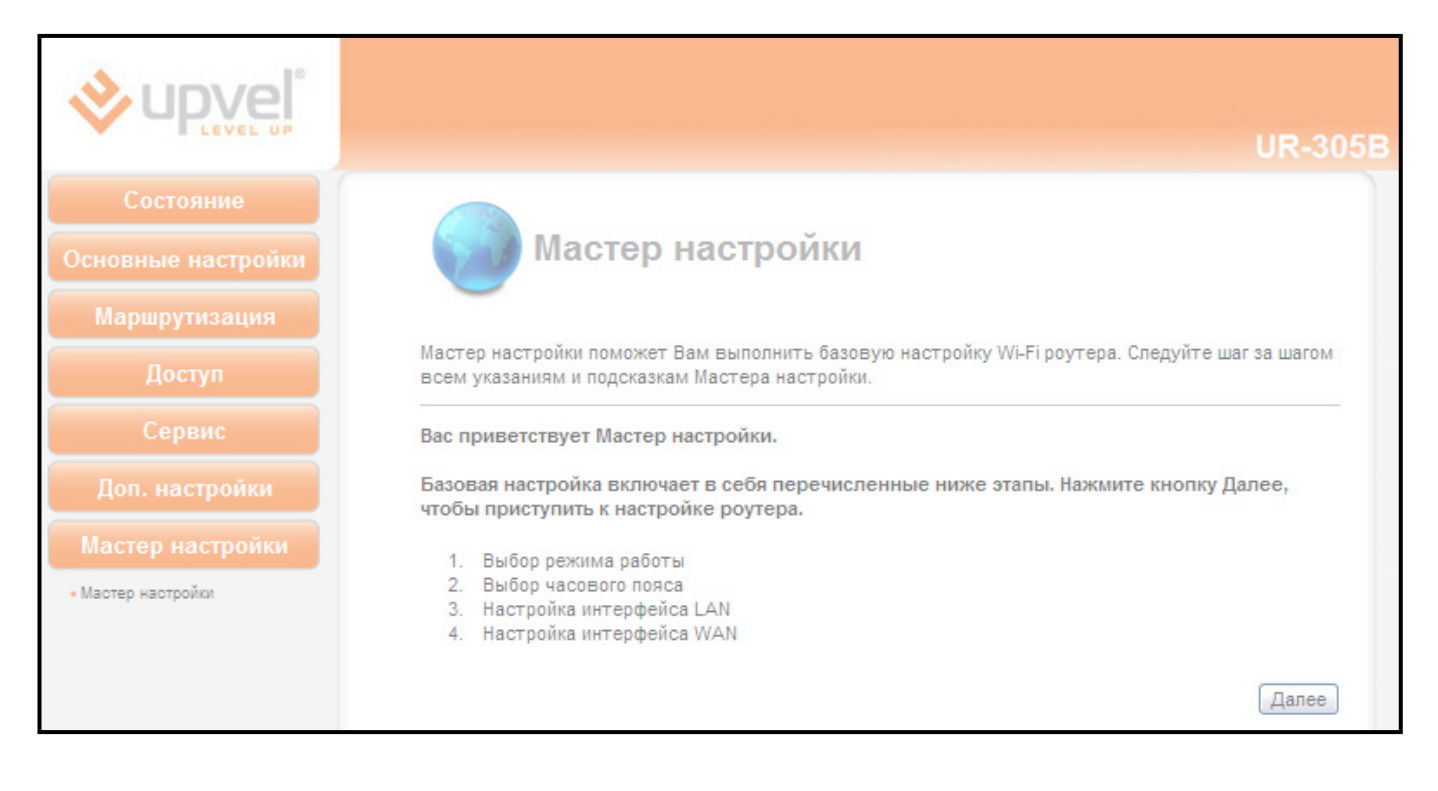

Откроется страница выбора режима работы роутера. Выберите режим "Шлюз" и нажмите кнопку "Далее".

|                    |                   | UR-305B                                                                                                    |
|--------------------|-------------------|----------------------------------------------------------------------------------------------------|
| Состояние          |                   |                                                                                                    |
| Основные настройки | Per Per           | ким работы                                                                                                    |
| Маршрутизация      | Предусмотрены два | а режима работы роутера.                                                                                                    |
| Доступ             | <b>O</b>          | Ланный режим предполагает полключение к Интернету напоямую по                                                                                                    |
| Сервис             | 💿 Шлюз:           | Еthernet кабелю провайдера или через ADSL/кабельный модем. Функция NAT<br>включена. Подключенные к LAN-портам компьютеры соединяются через                                                                                                    |
| Дол. настройки     |                   | WAN-порт с Интернет-провайдером по одному и тому же IP. Тип<br>подключения настраивается в разделе настроек интерфейса WAN. Роутер<br>поддерживает следующие типы подключений: PPPoE, DHCP-клиент, PPTP-<br>клиент, L2TP-клиент и статический IP-адрес. |
| мастер настроики   | О Мост:           | В данном режиме все Ethernet-порты и Wi-Fi интерфейс соединены вместе.<br>Функция NAT отклочена, Функции, относящиеся к WAN и межсетерому.                                                                                                    |
| • мастер настроики |                   | экрану, не поддерживаются.                                                                                                    |
|                    |                   | Отмена Назад Далее                                                                                                    |

Примечание. Настройка роутера в режиме "Мост" отличается от настройки в режиме "Шлюз" только отсутствием некоторых шагов.

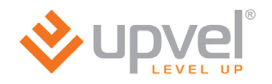

Откроется страница выбора часового пояса.

На данной странице вы можете, помимо часового пояса, выбрать сервер для синхронизации времени.

Установите галочку напротив **"Разрешить обновление NTP-клиента"**, выберите часовой пояс и NTP-сервер и нажмите кнопку **"Далее"**.

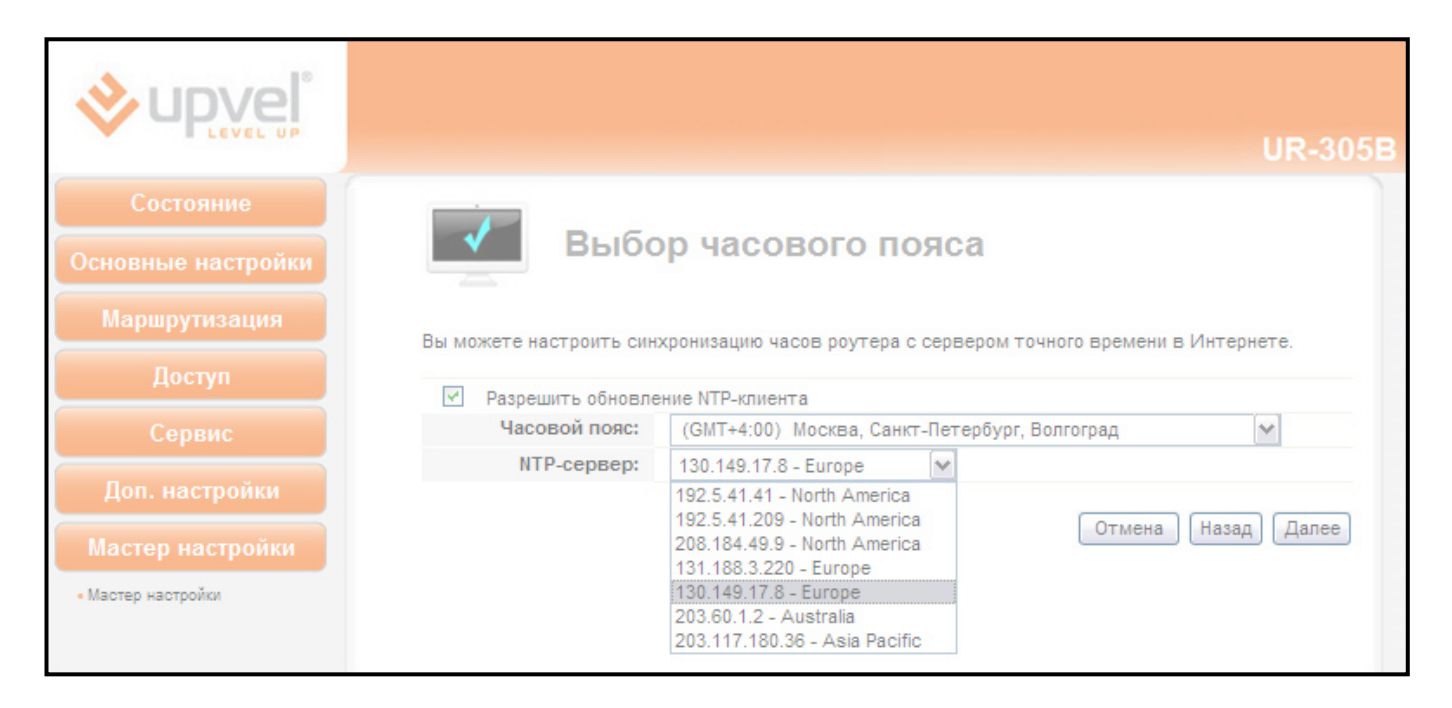

Откроется страница настройки интерфейса LAN.

На данной странице вы можете задать IP-адрес роутера и маску подсети.

В заводских настройках роутера задан IP-адрес **192.168.10.1** и маска подсети **255.255.0**.

Примечание. Маска подсети всех компьютеров вашей локальной сети совпадает с маской подсети роутера.

Внесите изменения, если это необходимо, и нажмите кнопку "Далее".

|                                 | UR-305B                                                                                                    |
|---------------------------------|----------------------------------------------------------------------------------------------------|
| Состояние<br>Основные настройки | Настройка интерфейса LAN                                                                                                    |
| Маршрутизация                   |                                                                                                    |
| Доступ                          | На данной странице Вы можете задать параметры локальной сети, которую создает роутер. Вы<br>можете изменить IP-адрес роутера и маску подсети. |
| Сервис                          | IP-адрес: 192 168 10 .1                                                                                                    |
| Доп. настройки                  | Маска подсети: 255 .255 .0                                                                                                    |
| Мастер настройки                | Отмена (Назад) Далее                                                                                                    |
| • Мастер настройки              |                                                                                                    |

Откроется страница настройки интерфейса WAN.

На данной странице Вы можете задать параметры подключения к Интернету.

Выберите тип подключения из выпадающего списка: статический IP-адрес, DHCP-клиент (динамический IP-адрес), PPPoE, PPTP или L2TP.

Тип подключения можно уточнить у Интернет-провайдера.

| Тип подключения к<br>Интернету: | DHCP      | ~ |  |  |
|---------------------------------|-----------|---|--|--|
|                                 | Static IP |   |  |  |
|                                 | DHCP      |   |  |  |
|                                 | PPPoE     |   |  |  |
|                                 | PPTP      |   |  |  |
|                                 | L2TP      |   |  |  |

#### **DHCP (динамический IP-адрес)**

Если вы выбрали DHCP, то никакие данные вводить не требуется – роутер автоматически получит все настройки от DHCP-сервера Интернет-провайдера.

Нажмите кнопку "Завершить". Роутер будет перезагружен.

|                    | UR-305B                                                                                                    |
|--------------------|----------------------------------------------------------------------------------------------------|
| Состояние          | N G                                                                                                    |
| Основные настройки | Настройка интерфейса WAN                                                                                                    |
| Маршрутизация      | •                                                                                                    |
| Доступ             | На данной странице Вы можете задать параметры подключения к Интернету. Выберите тип<br>подключения из выпадающего списка: статический IP-адрес, DHCP-клиент (динамический IP-адрес),<br>PPPoE, PPTP или L2TP. Тип подключения Вы можете уточнить у Интернет-провайдера. |
| Сервис             |                                                                                                    |
| Доп. настройки     | Интернету:                                                                                                    |
| Мастер настройки   | Отмена (Назад) Завершить                                                                                                    |
| • Мастер настройки |                                                                                                    |

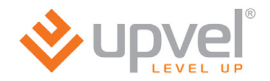

#### Static IP (статический IP-адрес)

Если вы выбрали Static IP (Статический IP-адрес), то необходимо ввести данные из договора с Интернет-провайдером: IP-адрес, маску подсети, основной шлюз и адрес DNS-сервера.

Введите требуемые данные и нажмите кнопку "Завершить". Роутер будет перезагружен.

|                    |                                                                                                 |                                                                                  |                                     | UR-305                                                                                                    | 5B |
|--------------------|-------------------------------------------------------------------------------------------------|----------------------------------------------------------------------------------|-------------------------------------|----------------------------------------------------------------------------------------------------|----|
| Состоящие          |                                                                                                 |                                                                                  |                                     |                                                                                                    |    |
| Состояние          |                                                                                                 |                                                                                  |                                     |                                                                                                    |    |
| Основные настройки | Настро                                                                                          | ика интер                                                                        | феи                                 | ica WAN                                                                                                   |    |
| Маршрутизация      | Ŭ Ŭ                                                                                             |                                                                                  |                                     |                                                                                                    |    |
| Доступ             | На данной странице Вы можето<br>подключения из выпадающего (<br>PPPoF, PPTP или 12TP, Тип полки | <ul> <li>задать параметрі<br/>хлиска: статически<br/>кочения Вы может</li> </ul> | ы подклк<br>ий IP-адре<br>се уточни | ючения к Интернету. Выберите тип<br>ес, DHCP-клиент (динамический IP-адрес),<br>ить у Интернет-провайлера |    |
| Сервис             |                                                                                                 | In the second second                                                             | e yrean                             | nie y viniepner npobangepa.                                                                               |    |
| Доп. настройки     | Тип подключения к<br>Интернету:                                                                 | Static IP                                                                        | ~                                   |                                                                                                    |    |
|                    | ІР-адрес:                                                                                       |                                                                                  |                                     |                                                                                                    |    |
| Мастер настройки   | Маска подсети:                                                                                  |                                                                                  |                                     |                                                                                                    |    |
| • Мастер настройки | Основной шлюз:                                                                                  |                                                                                  |                                     |                                                                                                    |    |
|                    | DNS:                                                                                            |                                                                                  |                                     |                                                                                                    |    |
|                    |                                                                                                 |                                                                                  |                                     | Отмена Назад Завершить                                                                                    |    |

#### PPPoE

Если вы выбрали подключение по протоколу PPPoE, то необходимо ввести имя пользователя и пароль, указанные в договоре с Интернет-провайдером. Все остальные настройки роутер автоматически получит от сервера Интернет-провайдера.

Введите требуемые данные и нажмите кнопку "Завершить". Роутер будет перезагружен.

|                    |                                                                                                | UR-305B                                                                                                    |
|--------------------|------------------------------------------------------------------------------------------------|----------------------------------------------------------------------------------------------------|
| Состояние          |                                                                                                |                                                                                                    |
| Основные настройки | Настрої                                                                                        | ика интерфейса WAN                                                                                                    |
| Маршрутизация      | •                                                                                              |                                                                                                    |
| Доступ             | На данной странице Вы можете<br>подключения из выпадающего с<br>РРРоБ РРТР или I 2ТР Тип полки | задать параметры подключения к Интернету. Выберите тип<br>уписка: статический IP-адрес, DHCP-клиент (динамический IP-адрес),<br>имчения Вы можете уточнить у Интернет-порвайлера. |
| Сервис             |                                                                                                | nonona bu nonoro yronnin by enrophor, neodangopa.                                                                                                    |
| Доп. настройки     | Тип подключения к<br>Интернету:                                                                | PPPoE 💌                                                                                                    |
|                    | Имя пользователя:                                                                              |                                                                                                    |
| Мастер настройки   | Пароль:                                                                                        |                                                                                                    |
| • Мастер настройки |                                                                                                | Отмена Назад Завершить                                                                                                    |

#### РРТР / L2ТР с динамическим IP-адресом

Если вы выбрали подключение по протоколу PPTP или L2TP с динамическим IP-адресом, то необходимо ввести IP-адрес или имя сервера, имя пользователя и пароль, указанные в договоре с Интернет-провайдером.

Введите требуемые данные и нажмите кнопку "Завершить". Роутер будет перезагружен.

| <b>i</b> vovel <sup>®</sup> |                                                                                             |                                                                                                    |
|-----------------------------|---------------------------------------------------------------------------------------------|----------------------------------------------------------------------------------------------------|
| LEVEL UP                    |                                                                                             | UR-305B                                                                                                    |
| Состояние                   |                                                                                             |                                                                                                    |
| Основные настройки          | Настро                                                                                      | йка интерфейса WAN                                                                                                    |
| Маршрутизация               | •                                                                                           |                                                                                                    |
| Доступ                      | На данной странице Вы может<br>подключения из выпадающего<br>РРРоЕ, РРТР или L2TP, Тип подк | е задать параметры подключения к Интернету. Выберите тип<br>списка: статический IP-адрес, DHCP-клиент (динамический IP-адрес),<br>лючения Вы можете уточнить у Интернет-провайдера. |
| Сервис                      | _                                                                                           | · · · · · · · · · · · · · · · · · · ·                                                                                                    |
| Доп. настройки              | Тип подключения к<br>Интернету:                                                             | PPTP 🗸                                                                                                    |
|                             | Тип адреса:                                                                                 | <ul> <li>Статический          <ul> <li>Динамический</li> </ul> </li> </ul>                                                                                                    |
| Мастер настройки            | <ul> <li>ІР-адрес сервера:</li> </ul>                                                       |                                                                                                    |
| • Мастер настройки          | Имя сервера:                                                                                |                                                                                                    |
|                             | Имя пользователя:                                                                           |                                                                                                    |
|                             | Пароль:                                                                                     |                                                                                                    |
|                             |                                                                                             | Отмена (Назад) Завершить                                                                                                    |

| <b>e</b> upvel°    |                                                                                            |                                                                                                    |
|--------------------|--------------------------------------------------------------------------------------------|----------------------------------------------------------------------------------------------------|
| • E LEVEL UP       |                                                                                            | UR-305B                                                                                                    |
| Состояние          | A G                                                                                        |                                                                                                    |
| Основные настройки | Настро                                                                                     | йка интерфейса WAN                                                                                                    |
| Маршрутизация      | v .                                                                                        |                                                                                                    |
| Доступ             | На данной странице Вы может<br>подключения из выпадающего<br>РРРоБ РРТР или 12 ТР Тип полк | е задать параметры подключения к Интернету. Выберите тип<br>списка: статический IP-адрес, DHCP-клиент (динамический IP-адрес),<br>почения Вы можете уточнить у Интернет-провайлера |
| Сервис             |                                                                                            | почения вы можете утечнить у интернет-провиндери.                                                                                                    |
| Доп. настройки     | Тип подключения к<br>Интернету:                                                            | L2TP 💌                                                                                                    |
|                    | Тип адреса:                                                                                | <ul> <li>Статический          <ul> <li>Динамический</li> </ul> </li> </ul>                                                                                                    |
| Мастер настройки   | <ul> <li>IP-адрес сервера:</li> </ul>                                                      |                                                                                                    |
| • Мастер настройки | Имя сервера:                                                                               |                                                                                                    |
|                    | Имя пользователя:                                                                          |                                                                                                    |
|                    | Пароль:                                                                                    |                                                                                                    |
|                    |                                                                                            | Отмена Назад Завершить                                                                                                    |

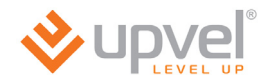

#### РРТР / L2ТР со статическим IP-адресом

Если вы выбрали подключение по протоколу РРТР или L2TP со статическим IP-адресом, то необходимо ввести IP-адрес, маску подсети, основной шлюз, IP-адрес или имя сервера, имя пользователя и пароль, указанные в договоре с Интернет-провайдером.

Введите требуемые данные и нажмите кнопку "Завершить". Роутер будет перезагружен.

|                                      |                                                                                                    |                                                            |                            | UR-305B                                                                                                    |  |  |  |
|--------------------------------------|----------------------------------------------------------------------------------------------------|------------------------------------------------------------|----------------------------|----------------------------------------------------------------------------------------------------|--|--|--|
|                                      |                                                                                                    |                                                            |                            | 014-5058                                                                                                    |  |  |  |
| Состояние                            |                                                                                                    |                                                            |                            |                                                                                                    |  |  |  |
| Основные настройки                   | Настройка интерфейса WAN                                                                                                    |                                                            |                            |                                                                                                    |  |  |  |
| Маршрутизация                        | v v                                                                                                    |                                                            |                            |                                                                                                    |  |  |  |
| Доступ                               | На данной странице Вы можете задать параметры подключения к Интернету. Выберите тип<br>подключения из выпадающего списка: статический IP-адрес, DHCP-клиент (динамический IP-адрес), |                                                            |                            |                                                                                                    |  |  |  |
| Сорвис                               | РРРОЕ, РРТР или С2ТР. ТИП ПОДК                                                                                                    | лючения вы может                                           | e yro                      | чнить у интернет-проваидера.                                                                                     |  |  |  |
| Сервис                               | Тип подключения к<br>Интернету:                                                                                                    | PPTP                                                       | ~                          |                                                                                                    |  |  |  |
| Доп. настроики                       | Тип апреса                                                                                                    | A Construction N                                           | ~                          | Dunian mark                                                                                                    |  |  |  |
| Мастер настройки                     | Папросі                                                                                                    | Статический                                                |                            | динамическии                                                                                                    |  |  |  |
| мастер настроики                     | п-адрес.                                                                                                    |                                                            | •                          |                                                                                                    |  |  |  |
| <ul> <li>Мастер настройки</li> </ul> | маска подсети:                                                                                                    |                                                            |                            |                                                                                                    |  |  |  |
|                                      | Основнои шлюз:                                                                                                    |                                                            |                            |                                                                                                    |  |  |  |
|                                      | <ul> <li>IP-адрес сервера:</li> </ul>                                                                                                    |                                                            |                            |                                                                                                    |  |  |  |
|                                      | Имя сервера:                                                                                                    |                                                            |                            |                                                                                                    |  |  |  |
|                                      | Имя пользователя:                                                                                                    |                                                            |                            |                                                                                                    |  |  |  |
|                                      | Пароль:                                                                                                    |                                                            |                            |                                                                                                    |  |  |  |
|                                      |                                                                                                    |                                                            |                            |                                                                                                    |  |  |  |
|                                      |                                                                                                    |                                                            |                            | UR-305B                                                                                                    |  |  |  |
| Состояние<br>Основные настройки      | Настро                                                                                                    | йка интер                                                  | фе                         | ейса WAN                                                                                                    |  |  |  |
| Маршрутизация                        |                                                                                                    |                                                            |                            |                                                                                                    |  |  |  |
| Доступ                               | На данной странице Вы может<br>подключения из выпадающего<br>РРРоЕ, РРТР или L2TP. Тип подк                                                                                          | е задать параметр<br>списка: статически<br>списка Вы может | ы под<br>ий IP-а<br>ге уто | ключения к Интернету. Выберите тип<br>дрес, DHCP-клиент (динамический IP-адрес),<br>чнить у Интернет-провайдера. |  |  |  |
| Пор. изотрайки                       | Тип подключения к<br>Интернету:                                                                                                    | L2TP                                                       | ~                          |                                                                                                    |  |  |  |
| доп. настройки                       | Тип адреса:                                                                                                    | Отатический                                                | 0                          | Динамический                                                                                                    |  |  |  |
| Мастер настройки                     | ІР-адрес:                                                                                                    |                                                            |                            |                                                                                                    |  |  |  |
| • Мастар изотройти                   | Маска подсети:                                                                                                    |                                                            |                            |                                                                                                    |  |  |  |
| - мастер настройки                   | Основной шлюз:                                                                                                    |                                                            |                            |                                                                                                    |  |  |  |
|                                      |                                                                                                    |                                                            |                            |                                                                                                    |  |  |  |
|                                      | П-адрес сервера:                                                                                                    |                                                            | •                          |                                                                                                    |  |  |  |
|                                      | Ина пользователя:                                                                                                    |                                                            |                            |                                                                                                    |  |  |  |
|                                      | имя пользователя:                                                                                                    |                                                            |                            |                                                                                                    |  |  |  |
|                                      | пароль:                                                                                                    |                                                            |                            |                                                                                                    |  |  |  |
|                                      |                                                                                                    |                                                            |                            | Отмена (Назад) Завершить                                                                                         |  |  |  |

# Описание Web-интерфейса роутера

## Раздел "Состояние"

В данном разделе вы можете посмотреть состояние и настройки интерфейсов LAN (локальная сеть) и WAN (подключение к Интернету), записи log-файла, статистику входящего и исходящего трафика, а также версию микропрограммного обеспечения роутера.

#### Состояние системы

На данной странице представлена сводная таблица настроек и состояний интерфейсов роутера, а также указана версия микропрограммного обеспечения.

|                      |                                                  |                |                |            |             | UR-305B |
|----------------------|--------------------------------------------------|----------------|----------------|------------|-------------|---------|
| Состояние            | 1.1                                              |                |                |            |             |         |
| • Состояние системы  | Состо                                            | яние           |                |            |             |         |
| • Состояние LAN      |                                                  |                |                |            |             |         |
| • Состояние WAN      |                                                  |                |                |            |             |         |
| • Статистика трафика | Выберите язык:                                   | Русский        | *              |            |             |         |
| • Log-файл           | Состояние WAN                                    |                |                |            |             |         |
| Основные настройки   | Тип подключения:                                 | (Статический І | Р-адрес) -Под  | цключен    |             |         |
|                      | ІР-адрес:                                        | 10.0.10.205    |                |            |             |         |
| маршрутизация        | Основной шлюз:                                   | 10.0.0.1       |                |            |             |         |
| Доступ               | DNS:                                             | 10.10.0.100 1  | 0.10.0.20      |            |             |         |
| Сервис               | Продолжительность<br>подключения к<br>Интернету: | Одн. 1час. 1ми |                |            |             |         |
| Доп. настройки       | Состояние LAN                                    |                |                |            |             |         |
| Мастор цастройки     | ІР-адрес:                                        | 192.168.10.1   |                |            |             |         |
| мастер настроики     | DHCP-сервер:                                     | Local          |                |            |             |         |
|                      | Состояние Ethernet-соедини                       | эний           |                |            |             |         |
|                      | Порт:                                            | WAN            | LAN4           | LAN3       | LAN2        | LAN1    |
|                      | Состояние соединения:                            | Установлено    |                |            | Установлено |         |
|                      | Скорость:                                        | 100M           |                |            | 100M        | -       |
|                      | Brouge                                           |                |                |            |             |         |
|                      | Версия                                           |                |                |            |             |         |
|                      | микропрограммного<br>обеспечения:                | Upvel-UR-305B  | -IP04170-SPI-( | GW-1T1R-V1 | .2.2        |         |
|                      | Дата создания:                                   | 2012.06.20     |                |            |             |         |
|                      | Продолжительность<br>сеанса работы:              | 0дн. 1час. 2ми | н. Зсек.       |            |             |         |

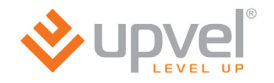

### Состояние LAN

На данной странице представлены настройки интерфейса LAN вашего роутера, а также список подключенных к нему DHCP-клиентов (устройств локальной сети).

|                                                                        |          |                     |            |                   | UR-305B                                    |
|------------------------------------------------------------------------|----------|---------------------|------------|-------------------|--------------------------------------------|
| Состояние<br>• Состояние системы<br>• Состояние LAN<br>• Состояние WAN | 1        | Состо               | яние       | LAN               |                                            |
| • Статистика трафика                                                   | Состояни | ie LAN              |            |                   |                                            |
| • Log-файл                                                             |          | ІР-адрес:           | 192.168.10 | 0.1               |                                            |
|                                                                        |          | Маска подсети:      | 255.255.25 | 5.0               |                                            |
| Основные настроики                                                     |          | Основной шлюз:      | N/A        |                   |                                            |
| Маршрутизация                                                          |          | <b>DHCP-сервер:</b> | Local      |                   |                                            |
| indpulpy induction                                                     |          | Пул ІР-адресов:     | 192.168.10 | .2~192.168.10.254 |                                            |
| Доступ                                                                 |          | МАС-адрес:          | F8:C0:91:1 | 0:54:43           |                                            |
| Сервис                                                                 | Список   | DHCP-клиенто        | DB         |                   | Обновить                                   |
| Доп. настройки                                                         |          | ІР-адрес            |            | МАС-адрес         | Оставшееся время аренды<br>IP-адреса (сек) |
| Мастер настройки                                                       | 1        | 192.168.10.         | 2          | 1c:bd:b9:e7:46:99 | 85693                                      |

### Состояние WAN

На данной странице представлены настройки интерфейса WAN вашего роутера.

|                                                                                                |                  |                                   | UR-305B  |
|------------------------------------------------------------------------------------------------|------------------|-----------------------------------|----------|
| Состояние<br>• Состояние системы<br>• Состояние LAN<br>• Состояние WAN<br>• Статистика трафика | Состоя           | ание WAN                          |          |
| • Log-файл                                                                                     | Состояние WAN    |                                   |          |
|                                                                                                | Тип подключения: | (Статический IP-адрес) -Подключен |          |
| Основные настройки                                                                             | ІР-адрес:        | 10.0.10.205                       |          |
| Маршрутизация                                                                                  | Маска подсети:   | 255.255.224.0                     |          |
| маршрутизация                                                                                  | Основной шлюз:   | 10.0.0.1                          |          |
| Доступ                                                                                         | DNS:             | 10.10.0.100 10.10.0.20            |          |
|                                                                                                | МАС-адрес:       | f8:c0:91:10:54:46                 |          |
| Сервис                                                                                         |                  |                                   |          |
| Доп. настройки                                                                                 |                  |                                   | Обновить |
| Мастер настройки                                                                               |                  |                                   |          |

### Статистика трафика

На данной странице отображается статистика сетевого трафика для различных протоколов, а также исходящая и входящая скорость передачи данных для каждого клиента локальной сети, подключенного к роутеру. Статистика периодически обновляется.

~ Статистика трафика • Состояние системы • Состояние LAN • Состояние WAN SSH: SSH Remote Login Protocol FTP: File Transfer Protocol Teinet 1 SMTP: Simple Mail Transfer Protocol POP3: Post Office Protocol version 3 CIFS: Common Internet File System DNS: Domain Name System SNMP: Simple Network Management Protocol HTTP: W HTTPS: • Log-файл RADUIS: RADUIS SIP: See ICMP: Ping Other: Προγee Исходящая Входящая Графическое представление для каждого IP-260.16 Kbps адреса 208.13 Kbps 156.10 Kbos 104.06 Kbps 32.03 K.bos 0.00 Kbos Up [IP: .2] Скорость передачи данных ІР-адрес МАС-адрес Исходящая (Кbps) Входящая (Kbps) 192.168.10.2 1C:BD:B9:E7:46:99 3.68 260.16 V < 

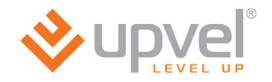

### Системный log-файл

На данной странице можно включить регистрацию событий, просмотреть записи logфайла (журнала) системы, а также задать IP-адрес удаленного сервера регистрации событий.

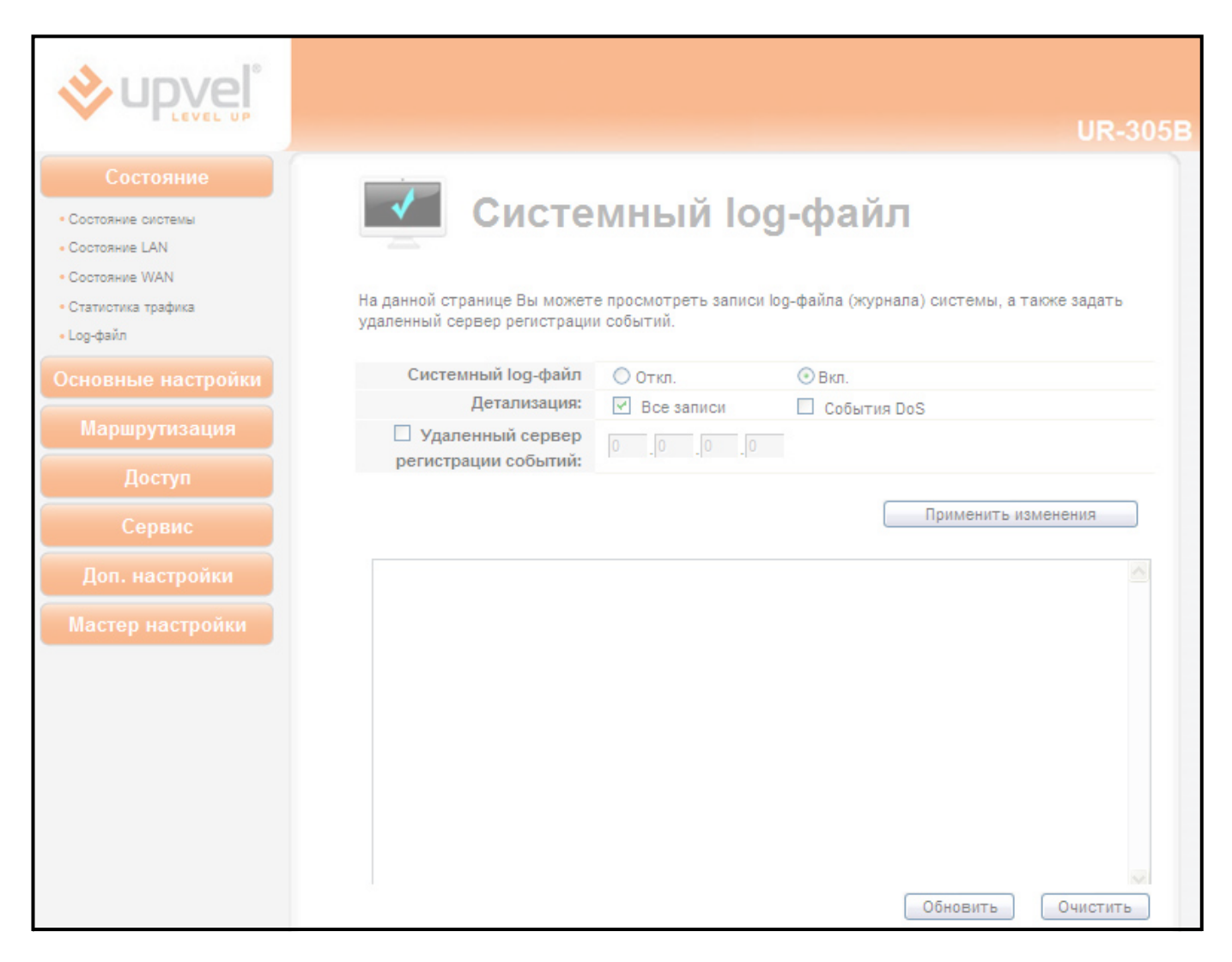

По умолчанию регистрация событий отключена.

Для включения регистрации событий выберите "Вкл." в поле "Системный log-файл" и нажмите кнопку "Применить изменения".

Вы можете выбрать типы регистрируемых и отображаемых в событий. Для этого отметьте галочками в поле **"Детализация"** типы событий, которые роутер должен регистрировать.

Для обновления журнала нажмите кнопку **"Обновить"**. Для удаления всех записей нажмите кнопку **"Очистить"**.

Чтобы назначить удаленный сервер регистрации событий, установите галочку в соответствующем поле и введите IP-адрес сервера.

После выполнения настроек нажмите кнопку "Применить изменения", чтобы настройки вступили в силу.

# Раздел "Основные настройки"

### Настройка интерфейса LAN

На данной странице Вы можете задать параметры локальной сети, которую создает роутер. Вы можете изменить IP-адрес роутера, маску подсети, настройки DHCP-сервера и другие параметры.

|                                                                                                 |                                                                                               | UR-305B                                                                                                    |
|-------------------------------------------------------------------------------------------------|-----------------------------------------------------------------------------------------------|----------------------------------------------------------------------------------------------------|
| Состояние<br>Основные настройки<br>• Интерфейс LAN<br>• Интерфейс WAN<br>• Выбор часового пояса | Настройка<br>На данной странице Вы можете задать па<br>можете изменить IP-адрес роутера, маск | а интерфейса LAN<br>араметры локальной сети, которую создает роутер. Вы<br>у подсети, настройки DHCP-сервера и др.         |
| Маршрутизация<br>Доступ                                                                         | IP-адрес:<br>Маска подсети:                                                                   | 192       .168       .10       .1         255       .255       .255       .0                                               |
| Сервис                                                                                          | Основной шлюз:                                                                                | 192 .168 .10 .254<br>Применить изменения Сброс                                                                             |
| Доп. настройки                                                                                  | Пул IP-адресов:                                                                               | О Откл. 	 Олокальный 	 Ретранслятор<br>192 .168 .10 .2 	 ~ 192 .168 .10 .254                                               |
| Мастер настройки                                                                                | Срок аренды IP-адреса(сек):<br>DHCP-ретранслятор:                                             | 86400<br>255 .255 .255 .255                                                                                                |
|                                                                                                 | Резерв<br>Список DHCP-клиен<br>Удалить Зарезервированны                                       | Применить изменения Сброс<br>мирование IP-адресов DHCP-клиентов<br>итов с<br>ми IP- Добавить Список IP-адресов и MAC-адрес |
|                                                                                                 | адресами                                                                                      | П 192 .168 .10 . / : : : : : : : : : : : : : : : : : :                                                                     |
|                                                                                                 |                                                                                               |                                                                                                    |
|                                                                                                 | Максимально допустимое количество МА                                                          | С-адресов : 32                                                                                                    |

**IP-адрес:** в данном поле указан IP-адрес роутера. При необходимости вы можете его изменить. Данный IP-адрес используется для доступа к Web-интерфейсу роутера. В заводских настройках роутера задан IP-адрес **192.168.10.1** 

**Маска подсети:** в данном поле указана маска для локальной сети LAN, которую создает роутер. При необходимости можно задать другую маску подсети. В заводских настройках роутера задана маска подсети **255.255.255.0**.

Для подтверждения внесенных изменений нажмите кнопку "Применить изменения". Для отмены внесенных изменений и восстановления настроек по умолчанию нажмите кнопку "Сброс".

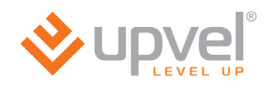

**DHCP-сервер:** в данном поле можно выбрать, как клиенты локальной сети будут получать IP-адреса.

- Откл.: DHCP-сервер отключен.
- Локальный: IP-адреса назначаются DHCP-сервером роутера.
- **Ретранслятор:** запросы клиентов локальной сети на получение IP-адреса будут перенаправляться на DHCP-сервер провайдера.

**Пул IP-адресов:** в данном поле задается диапазон IP-адресов, из которого DHCP-сервер будет назначать IP-адреса всем устройствам, подключенным к роутеру. Все IP-адреса в данном диапазоне должны принадлежать той же подсети, что и IP-адрес роутера.

Срок аренды IP-адреса: время в секундах, в течение которого будет действителен IPадрес, назначенный DHCP-сервером. По истечении заданного времени будет назначен новый IP-адрес.

**DHCP-ретранслятор:** если в поле "**DHCP-сервер**" вы выбрали опцию "**Ретранслятор**", то здесь необходимо задать IP-адрес DHCP-сервера, на который будут перенаправляться запросы устройств локальной сети на получение IP-адресов.

Для подтверждения внесенных изменений нажмите кнопку "Применить изменения". Для отмены внесенных изменений и восстановления настроек по умолчанию нажмите кнопку "Сброс".

**Резервирование IP-адресов DHCP-клиентов:** используя данную таблицу, можно закрепить за клиентским устройством постоянный IP-адрес. Срок аренды IP-адреса не будет распространяться на клиентов, внесенных в данную таблицу.

### Настройка интерфейса WAN

На данной странице задаются параметры подключения к Интернету.

Выберите тип подключения из списка: Static IP (статический IP-адрес), DHCP (динамический IP-адрес), PPPoE, PPTP или L2TP.

Тип подключения можно уточнить у Интернет-провайдера.

После выбора типа подключения необходимо ввести данные, указанные в договоре с Интернетпровайдером. Эти данные можно также уточнить в службе технической поддержки Интернетпровайдера.

После ввода всех необходимых данных для выбранного типа подключения нажмите кнопку "Применить изменения", чтобы настройки вступили в силу.

|                                                                                                    |                                                                                                    |                                                                                    | UR-305B                                                                                              |
|----------------------------------------------------------------------------------------------------|----------------------------------------------------------------------------------------------------|------------------------------------------------------------------------------------|----------------------------------------------------------------------------------------------------|
| Состояние<br>Основные настройки<br>• Интерфейс LAN<br>• Интерфейс WAN<br>• Выбор часового пояса<br>Маршрутизация | На данной странице Вы можете задать па<br>подключения из выпадающего списка: ста<br>РРРоЕ, РРТР или L2TP. Тип подключения Вы                                                                                                    | а интеро<br>раметры подключения<br>тический IP-адрес, DHC<br>и можете уточнить у И | рейса WAN<br>к Интернету. Выберите тип<br>СР-клиент (динамический IP-адрес),<br>Інтернет-провайдера. |
| Постип                                                                                                    | Тип подключения к Интернету:                                                                                                    | DHCP                                                                               | e                                                                                                    |
| доступ                                                                                                    | MTU:                                                                                                    | 1492                                                                               | (1400-1500) Байт                                                                                     |
| Сервис                                                                                                    | Задать адрес DNS-сервера<br>вручную                                                                                                    |                                                                                    |                                                                                                    |
| Доп. настройки                                                                                                   | DNS 1:                                                                                                    |                                                                                    |                                                                                                    |
|                                                                                                    | DNS 2:                                                                                                    |                                                                                    |                                                                                                    |
| мастер настроики                                                                                                 | Клонировать МАС-адрес:                                                                                                    | 0: 00: 00: 00: 00                                                                  | 0 :00                                                                                                |
|                                                                                                    | <ul> <li>Включить UPnP</li> <li>Включить IGMP Proxy</li> <li>Разрешить Ping-опрос WAN-порта</li> <li>Разрешить доступ к Web-интерфичерез WAN-порт</li> <li>Разрешить IPsec через VPN</li> <li>Разрешить PPTP через VPN</li> <li>Разрешить L2TP через VPN</li> </ul> | а<br>ейсу                                                                          | Порт для удаленного<br>управления: 8080<br>рименить изменения Сброс                                  |

Клонировать MAC-адрес: Если Интернет провайдер использует авторизацию абонентов по MAC-адресам (данную информацию необходимо уточнить в службе поддержки провайдера), то необходимо подключить компьютер, на котором было настроено подключение к Интернету до установки и настройки роутера, к любому LAN-порту роутера (MAC-адрес сетевой платы данного компьютера уже известен провайдеру), затем установить галочку в поле "Клонировать MACадрес", нажать кнопку "Узнать MAC-адрес", отметить в открывшемся окне MAC-адрес сетевой платы компьютера и нажать кнопку "Выбрать". MAC-адрес сетевой платы компьютера будет скопирован в поле "Клонировать MAC-адрес". После этого необходимо нажать кнопку "Применить изменения", и MAC-адрес сетевой платы компьютера будет скопирован на WANинтерфейс роутера.

**Разрешить доступ к Web-интерфейсу через WAN-порт:** данная опция обеспечивает возможность удаленного управления роутером с любого компьютера через Интернет. Для удаленного управления по умолчанию задан порт **8080**.

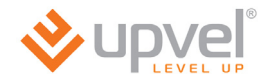

#### Выбор часового пояса

На данной странице можно выбрать часовой пояс, NTP-сервер для синхронизации часов роутера, а также включить или отключить автоматический переход на летнее время и обратно.

Кнопка "Синхронизировать с хостом" позволяет синхронизировать часы роутера с часами подключенного компьютера.

Для синхронизации часов роутера с сервером точного времени в Интернете отметьте галочкой опцию **"Разрешить обновление NTP-клиента"**, выберите NTP-сервер из списка или задайте его IP-адрес вручную, нажмите кнопку **"Применить изменения"**, а затем нажмите кнопку **"Обновить"**.

|                                                                                                 |                     |                                                                                           | UR-305B                                              |
|-------------------------------------------------------------------------------------------------|---------------------|-------------------------------------------------------------------------------------------|------------------------------------------------------|
| Состояние<br>Основные настройки<br>• Интерфейс LAN<br>• Интерфейс WAN<br>• Выбор цасового пояса | Вы можете настроить | <b>БОР ЧАСОВОГ</b>                                                                        | О ПОЯСА<br>сервером точного времени в Интернете.     |
| Маршритизация                                                                                   | Текущее время:      | 2012-07-02 23:30:39                                                                       |                                                      |
| маршрутизация                                                                                   |                     |                                                                                           | Синхронизировать с хостом                            |
| Доступ                                                                                          | Часовой пояс:       | (GMT+03:00) Москва, Санкт-Пет                                                             | ербург, Волгоград 🗸 🗸                                |
| Сервис                                                                                          |                     | <ul> <li>Разрешить обновление NTP</li> <li>Автоматический переход на соверение</li> </ul> | -клиента<br>на летнее время и обратно                |
| Доп. настройки                                                                                  | NTP-сервер:         | 192.5.41.41 - North America                                                               |                                                      |
| Мастер настройки                                                                                |                     | Применить из                                                                              | (задать IP-адрес вручную)<br>менения Отмена Обновить |

# Раздел "Маршрутизация"

### Статические маршруты

Данная страница позволяет задать статические маршруты для интерфейсов LAN и WAN\_PHY.

|                                         | UR-305B                                                                      |
|-----------------------------------------|------------------------------------------------------------------------------|
| Состояние<br>Основные настройки         | Статические маршруты                                                         |
| Маршрутизация<br>• Статические маршруты | Эта страница используется для добавления или удаления статического маршрута. |
| • Таблица маршрутизации                 | Интерфейс: LAN(br0)                                                          |
| Доступ                                  | IP-адрес:                                                                    |
|                                         | Маска подсети:                                                               |
| Сервис                                  | Основной шлюз:                                                               |
| Доп. настройки                          | Добавить Отмена                                                              |
| Мастер настройки                        | Отключить NAT Применить изменения                                            |
|                                         |                                                                              |
|                                         | Список текущих статических маршрутов:                                        |
|                                         | IP-адрес Маска подсети Основной шлюз Интерфейс Удалить                       |

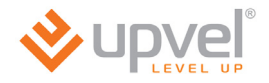

### Таблица маршрутизации

На данной странице отображается информация о всех заданных статических маршрутах.

|                                                                      |              |               |               |       | UR-305E   |
|----------------------------------------------------------------------|--------------|---------------|---------------|-------|-----------|
| Состояние<br>Основные настройки                                      | Таб          | блица мар     | шрутиза       | ции   |           |
| Маршрутизация                                                        |              |               |               |       |           |
| <ul><li>Статические маршруты</li><li>Таблица маршрутизации</li></ul> |              |               |               |       |           |
| Доступ                                                               | ІР-адрес     | Основной шлюз | Маска подсети | Флаги | Интерфейс |
|                                                                      | 192.168.10.0 | 0.0.0.0       | 255.255.255.0 | U     | br0       |
| Сервис                                                               | 10.0.0.0     | 0.0.0.0       | 255.255.224.0 | U     | eth1      |
| Доп. настройки                                                       | 0.0.0.0      | 10.0.0.1      | 0.0.0.0       | UG    | eth1      |
| Мастер настройки                                                     |              |               |               |       |           |

# Раздел "Доступ"

#### Фильтрация по IP-адресам и номерам портов

Данная функция блокирует (если выбран черный список) или разрешает (если выбран белый список) передачу из вашей локальной сети в Интернет только тех пакетов, заголовок которых содержит IP-адрес и номер порта, указанные в таблице правил фильтрации. Фильтрация по номерам портов обеспечивает удобное управление доступом в Интернет и позволяет повысить уровень защиты вашей локальной сети.

#### Создание правила фильтрации:

- 1. Выберите **"Черный список"**, если необходимо запретить передачу пакетов с определенных IP-адресов, или **"Белый список"**, если необходимо разрешить передачу пакетов только с определенных IP-адресов.
- 2. Задайте IP-адрес или диапазон IP-адресов.
- 3. Задайте порт или диапазон портов.
- 4. Выберите протокол передачи данных (TCP, UDP или TCP+UDP).
- 5. Введите комментарий к правилу фильтрации (если необходимо).
- 6. Нажмите кнопку "Добавить". Правило будет добавлено в таблицу.

|                                                                                                    |                                                                                                    |                                                                                    |                                                                                   |                                                                                   | UR-305B                                         |
|----------------------------------------------------------------------------------------------------|----------------------------------------------------------------------------------------------------|------------------------------------------------------------------------------------|-----------------------------------------------------------------------------------|-----------------------------------------------------------------------------------|-------------------------------------------------|
| Состояние<br>Основные настройки                                                                        | Фильтраци                                                                                                    | ия по IP-адре                                                                      | есам и номер                                                                      | ам портов                                                                         |                                                 |
| Маршрутизация<br>Доступ<br>Фильтрация по IP-адресам и<br>номерам портов<br>• Фильтрация по MAC-адресам | Данная функция блокирует (ес<br>передачу из Вашей локальной о<br>адрес и номер порта, указанны<br>обеспечивает удобное управля<br>Вашей локальной сети. | ли выбран черный<br>сети в Интернет то<br>й в таблице фильт;<br>ение доступом в Ин | список) или разрец<br>лько тех пакетов,<br>рации. Фильтрация<br>нтернет и позволя | иает (если выбран и<br>заголовок которых<br>по номерам порто<br>ет повысить урове | белый список)<br>содержит IP-<br>в<br>нь защиты |
| <ul> <li>Фильтрация по URL</li> <li>Перенаправление портов</li> <li>DM7</li> </ul>                     | Фильтрация по IP-<br>адресам и номерам<br>портов                                                                                                    | Черный список 🔊                                                                    | 1                                                                                 |                                                                                   |                                                 |
| • Омд<br>• Обнаружение DoS-атак                                                                        | Диапазон IP-адресов:<br>Диапазон портов:                                                                                                    | 192 168 10                                                                         |                                                                                   | 10                                                                                |                                                 |
| Сервис                                                                                                 | Протокол:                                                                                                    | TCP+UDP 💌                                                                          |                                                                                   |                                                                                   |                                                 |
| Доп. настройки                                                                                         | комментарии:                                                                                                    |                                                                                    |                                                                                   | Добавить                                                                          | Отмена                                          |
| Мастер настройки                                                                                       |                                                                                                    | Таблица о                                                                          | фильтрации:                                                                       |                                                                                   |                                                 |
|                                                                                                    | Диапазон IP-адресов                                                                                                    | Диапазон<br>портов                                                                 | Протокол                                                                          | Комментарий                                                                       | Удалить                                         |
|                                                                                                    | 192.168.10.12-192.168.10.15                                                                                                    | 444-555                                                                            | TCP+UDP                                                                           |                                                                                   |                                                 |
|                                                                                                    | 192.168.10.17-192.168.10.22                                                                                                    | 1234-4321                                                                          | TCP                                                                               |                                                                                   |                                                 |

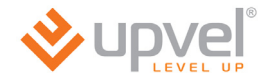

#### Фильтрация по МАС-адресам

Данная функция блокирует (если выбран черный список) или разрешает (если выбран белый список) доступ в Интернет только тем клиентам вашей локальной сети, МАСадреса которых внесены в таблицу фильтрации. Фильтрация по МАС-адресам обеспечивает удобное управление доступом в Интернет и позволяет повысить уровень защиты вашей локальной сети.

#### Создание правила фильтрации:

- 1. Выберите **"Черный список"**, если необходимо блокировать доступ в Интернет для определенных устройств локальной сети, или **"Белый список"**, если необходимо разрешить доступ в Интернет только для определенных устройств.
- 2. Нажмите кнопку "Узнать MAC-адрес". В отдельном окне будет выведен список MACадресов всех устройств, подключенных к роутеру. Отметьте требуемый MAC-адрес и нажмите кнопку "Выбрать". MAC-адрес будет внесен в соответствующее поле.
- 3. Нажмите кнопку "Добавить". Правило будет добавлено в таблицу.

|                                                                                                    |                                                                                                    |                                                                                                    | UR-305B                                                                                                    |
|----------------------------------------------------------------------------------------------------|----------------------------------------------------------------------------------------------------|----------------------------------------------------------------------------------------------------|----------------------------------------------------------------------------------------------------|
| Состояние<br>Основные настройки<br>Маршрутизация                                                                                                    | Фильт                                                                                                    | грация по МА                                                                                                    | С-адресам                                                                                                    |
| Доступ<br>Фильтрация по IP-адресам и<br>номерам портов<br>Фильтрация по MAC-адресам<br>Фильтрация по URL<br>Перенаправление портов<br>DMZ<br>Oбнаружение DoS-атак | Данная функция блокирует (ес<br>доступ в Интернет только тем<br>таблицу фильтрации. Фильтра<br>Интернет и позволяет повыси<br>Фильтрация по МАС-<br>адресам<br>МАС-адрес:<br>Комментарий: | ли выбран черный список) или разре<br>клиентам Вашей локальной сети, МА<br>ция по МАС-адресам обеспечивает у<br>ть уровень защиты Вашей локальной<br>Черный список 💌 | шает (если выбран белый список)<br>АС-адреса которых внесены в<br>добное управление доступом в<br>і сети.<br>Узнать МАС-адрес |
| Сервис<br>Доп. настройки                                                                                                    |                                                                                                    |                                                                                                    | Добавить Отмена                                                                                                    |
|                                                                                                    |                                                                                                    | Таблица фильтрации:                                                                                                    |                                                                                                    |
| Мастер настройки                                                                                                    | МАС-адрес                                                                                                    | Комментарий                                                                                                    | Удалить                                                                                                    |
|                                                                                                    | 12:34:56:78:9a:bc                                                                                                    |                                                                                                    |                                                                                                    |
|                                                                                                    | de:f0:98:76:54:32                                                                                                    |                                                                                                    |                                                                                                    |

#### Фильтрация по URL

Фильтрация по URL позволяет блокировать доступ пользователей локальной сети к определенным сайтам в Интернете. Если выбран черный список, то доступ ко всем сайтам, URL которых содержат указанные в таблице ключевые слова, будет заблокирован. Если выбран белый список, то доступ будет разрешен только к тем сайтам, URL которых содержат указанные в таблице ключевые слова.

Например, можно выбрать "черный список", ввести в поле **URL** слово "sex" и нажать кнопку **"Добавить"**. Правило будет добавлено в таблицу фильтрации, и роутер будет блокировать обращения ко всем сайтам, URL которых содержат слово "sex".

|                                                                                                    |                                                                                                    |                                                                                                    | UR-305B                                                                                                    |
|----------------------------------------------------------------------------------------------------|----------------------------------------------------------------------------------------------------|----------------------------------------------------------------------------------------------------|----------------------------------------------------------------------------------------------------|
| Состояние<br>Основные настройки                                                                        | Фильт                                                                                                    | рация по                                                                                                    | URL                                                                                                    |
| Маршрутизация<br>Доступ<br>Фильтрация по IP-адресам и<br>номерам портов<br>• Фильтрация по MAC-адресам | Фильтрация по URL позволяет (<br>сайтам в Интернете. Если выб<br>указанные в таблице ключевые<br>будет разрешен только к тем са | блокировать доступ польз<br>ран черный список, то дос<br>е слова, будет заблокиров<br>айтам, URL которых содер | ювателей локальной сети к определенным<br>ступ ко всем сайтам, URL которых содержат<br>ан. Если выбран белый список, то доступ<br>жат указанные в таблице ключевые слова. |
| • Фильтрация по URL                                                                                    | Фильтрация по URL:                                                                                                    | Черный список 🗸                                                                                                |                                                                                                    |
| <ul> <li>перенаправление портов</li> <li>DMZ</li> <li>Обнаружение DoS-атак</li> </ul>                  |                                                                                                    |                                                                                                    | Добавить Отмена                                                                                                    |
| Сервис                                                                                                 |                                                                                                    | Таблица фильтр                                                                                                 | рации:                                                                                                    |
| Доп. настройки                                                                                         | UR                                                                                                    | L                                                                                                    | Удалить                                                                                                    |
| Мастер настройки                                                                                       |                                                                                                    |                                                                                                    |                                                                                                    |

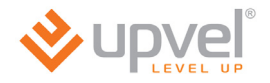

#### Перенаправление портов

Данная функция автоматически перенаправляет запросы определенных сервисов из Интернета на соответствующий хост вашей локальной сети, находящийся за межсетевым экраном роутера. Использовать данную функцию следует в том случае, если необходимо создать в локальной сети за межсетевым экраном роутера какой-либо сервер (например, Web-сервер или почтовый сервер).

Задайте локальный IP-адрес, локальный порт или диапазон локальных портов, порт или диапазон портов сервиса на стороне WAN, выберите протокол и нажмите кнопку **"Добавить"**. Заданное правило будет добавлено в таблицу, и все внешние запросы с заданных портов WAN будут перенаправляться на соответствующий IP-адрес вашей локальной сети.

|                                                                          |                                                                                                    |                                                                      |                                                                          |                                                                                    |                                                              | UR-305B                                               |
|--------------------------------------------------------------------------|----------------------------------------------------------------------------------------------------|----------------------------------------------------------------------|--------------------------------------------------------------------------|------------------------------------------------------------------------------------|--------------------------------------------------------------|-------------------------------------------------------|
| Состояние<br>Основные настройки                                          | 🚫 Пер                                                                                               | енапр                                                                | авлен                                                                    | ие пор                                                                             | гов                                                          |                                                       |
| Маршрутизация<br>Доступ<br>Фильтрация по IP-адресам и<br>номерам портов  | Данная функция автомат<br>соответствующий хост Е<br>Использовать данную фу<br>межсетевым экраном ро | ически перенап<br>ашей локальной<br>нкцию следует<br>утера какой-либ | равляет запрос<br>й сети, находящ<br>в том случае, е<br>іо сервер (напрі | ы определенных се<br>ийся за межсетевь<br>сли Вы хотите созд<br>имер, Web-сервер и | ервисов из И<br>им экраном р<br>цать в локал<br>или почтовыи | Інтернета на<br>юутера.<br>ьной сети за<br>й сервер). |
| <ul> <li>Фильтрация по МАС-адресам</li> <li>Фильтрация по URL</li> </ul> | Перенаправление<br>портов                                                                           | Откл. 💿                                                              | Вкл.                                                                     |                                                                                    |                                                              |                                                       |
| <ul> <li>Перенаправление портов</li> <li>DMZ</li> </ul>                  | IP-adpec:                                                                                           | 192 168 10                                                           | 0                                                                        | Диапазон<br>локальных<br>портов:                                                   |                                                              |                                                       |
| • Обнаружение DoS-атак                                                   | Протокол:                                                                                           | TCP+UDP                                                              | 1                                                                        | Диапазон<br>портов WAN:                                                            |                                                              | -                                                     |
| Сервис                                                                   | Комментарий:                                                                                        |                                                                      |                                                                          |                                                                                    |                                                              |                                                       |
| Доп. настройки                                                           |                                                                                                    |                                                                      |                                                                          |                                                                                    | Добавить                                                     | Отмена                                                |
| Мастер настройки                                                         |                                                                                                    | Т                                                                    | аблица фильт                                                             | оации:                                                                             |                                                              |                                                       |
|                                                                          | Ди<br>IP-адрес лок<br>по                                                                            | апазон<br>альных п<br>ортов п                                        | Диапазон<br>ортов WAN                                                    | Протокол Ком                                                                       | ментарий                                                     | Удалить                                               |
|                                                                          | 192.168.10.4                                                                                        | 1234-4321                                                            | 777-888                                                                  | TCP+UDP                                                                            |                                                              |                                                       |
|                                                                          | 192.168.10.6                                                                                        | 5555                                                                 | 4444                                                                     | TCP+UDP                                                                            |                                                              |                                                       |

### DMZ

DMZ (Demilitarized Zone, демилитаризованная зона) позволяет открыть неограниченный доступ из Интернета к серверу локальной сети, но при этом ограничить доступ через данный сервер к основным сегментам локальной сети с помощью межсетевого экрана. Как правило, хост в DMZ включает в себя устройства, принимающие трафик из Интернета, такие как Web-серверы (HTTP), FTP-серверы, SMTP-серверы (электронная почта) и DNS-серверы.

Задайте IP-адрес компьютера, который необходимо перевести в DMZ, и нажмите кнопку "Применить изменения".

|                                              | UR-305B                                                                                                    |  |  |  |  |
|----------------------------------------------|----------------------------------------------------------------------------------------------------|--|--|--|--|
| Состояние<br>Основные настройки              | DMZ                                                                                                    |  |  |  |  |
| Маршрутизация                                | DMZ (Demilitarized Zone, демилитаризованная зона) позволяет открыть неограниченный доступ из                                                                                                    |  |  |  |  |
| Доступ                                       | Интернета к серверу локальной сети, но при этом ограничить доступ через данный сервер к<br>основным сегментам локальной сети с помощью межсетевого экрана. Как правило, хост в DMZ<br>включает в себя устройства, принимающие трафик из Интернета, такие как Web-серверы (HTTP),<br>FTP-серверы, SMTP-серверы (электронная почта) и DNS-серверы. |  |  |  |  |
| Фильтрация по IP-адресам и<br>номерам портов |                                                                                                    |  |  |  |  |
| • Фильтрация по МАС-адресам                  |                                                                                                    |  |  |  |  |
| • Фильтрация по URL                          | 🗹 Вкл.                                                                                                    |  |  |  |  |
| • Перенаправление портов                     | IP-адрес хоста в DMZ: 192 168 10                                                                                                    |  |  |  |  |
| • DMZ                                        |                                                                                                    |  |  |  |  |
| • Обнаружение DoS-атак                       | Применить изменения Отмена                                                                                                    |  |  |  |  |
| Сервис                                       |                                                                                                    |  |  |  |  |
| Доп. настройки                               |                                                                                                    |  |  |  |  |
| Мастер настройки                             |                                                                                                    |  |  |  |  |

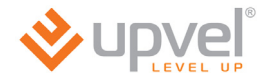

### Защита от DoS-атак

DoS-атака (Denial of Service, отказ в обслуживании) направлена на затруднение или блокирование доступа к предоставляемым системой ресурсам.

Роутер способен обнаруживать и блокировать большое количество DoS-атак.

Выберите DoS-атаки, которые должен распознавать и блокировать роутер, и нажмите кнопку "Применить изменения".

Для некоторых типов DoS-атак можно задать количество пакетов, передаваемых в секунду. Превышение заданного количества пакетов роутер будет определять как DoSатаку.

Также можно включить блокирование источников DoS-атак и задать продолжительность блокировки. В этом случае роутер в течение заданного времени не будет принимать пакеты с IP-адреса, с которого была произведена DoS-атака.

|                                              |                                                                                                    |                 | UR-305B                                 |  |  |
|----------------------------------------------|----------------------------------------------------------------------------------------------------|-----------------|-----------------------------------------|--|--|
| Состояние<br>Основные настройки              | <b>Е</b> Защита от DoS                                                                                 | атак            |                                         |  |  |
| Маршрутизация<br>Доступ                      | DoS-атака (Denial of Service, отказ в обслуживании) на<br>доступа к предоставляемым системой ресурсам. | правлена на зат | руднение или блокирование               |  |  |
| Фильтрация по IP-адресам и<br>номерам портов | Включить защиту от DoS-атак                                                                            | 🗹 Вы            | брать все                               |  |  |
| • Фильтрация по МАС-адресам                  | Whole System Flood: SYN                                                                                | 10              | Пакетов в секунду                       |  |  |
| • Фильтрация по URL                          | Whole System Flood: FIN                                                                                | 10              | Пакетов в секунду                       |  |  |
| • Перенаправление портов                     | Whole System Flood: UDP                                                                                | 100             | Пакетов в секунду                       |  |  |
| • DMZ                                        | Whole System Flood: ICMP                                                                               | 100             | Пакетов в секунду                       |  |  |
| • Обнаружение DoS-атак                       | V Per-Source IP Flood: SYN                                                                             | 100             |                                         |  |  |
|                                              | Per-Source IP Flood: FIN                                                                               | 100             |                                         |  |  |
|                                              |                                                                                                    | 100             |                                         |  |  |
| доп. настроики                               | Per Source IP Flood: ICMP                                                                              | 1000            |                                         |  |  |
|                                              |                                                                                                    | 100             | Пакетов в секунду                       |  |  |
|                                              | источников                                                                                             | блоких          | Продолжительность<br>ровки (в секундах) |  |  |
|                                              | ✓ TCP/UDP PortScan                                                                                     | Low             | Чувствительность                        |  |  |
|                                              | ✓ ICMP Smurf                                                                                           |                 | -                                       |  |  |
|                                              | ✓ IP Land                                                                                              |                 |                                         |  |  |
|                                              | ✓ IP Spoof                                                                                             |                 |                                         |  |  |
|                                              | ✓ IP TearDrop                                                                                          |                 |                                         |  |  |
|                                              | PingOfDeath                                                                                            |                 |                                         |  |  |
|                                              | ✓ TCP Scan                                                                                             |                 |                                         |  |  |
|                                              | CP SynWithDate                                                                                         |                 |                                         |  |  |
|                                              | UDP Bomb                                                                                               |                 |                                         |  |  |
|                                              | UDP EchoChargen                                                                                        |                 |                                         |  |  |
|                                              |                                                                                                    | Поимения        |                                         |  |  |
|                                              |                                                                                                    | применит        | о изменения                             |  |  |

# Раздел "Сервис"

### Обновление микропрограммного обеспечения

Данная страница позволяет обновить микропрограммное обеспечение роутера.

Загрузите последнюю версию микропрограммного обеспечения с сайта Upvel.ru, нажмите кнопку **"Обзор"**, укажите путь к загруженному файлу и нажмите кнопку **"Обновить"**.

**ВНИМАНИЕ!** Обновление микропрограммного обеспечения роутера занимает определенное время. Не отключайте питание роутера во время загрузки файла и обновления микропрограммного обеспечения! Это может привести к серьезному нарушению работы роутера, вплоть до выхода из строя!

|                                                                                                    |                                                                                                    | UR-305B                                                                                                    |
|----------------------------------------------------------------------------------------------------|----------------------------------------------------------------------------------------------------|----------------------------------------------------------------------------------------------------|
| Состояние<br>Основные настройки<br>Маршрутизация                                                                       | Обновлени                                                                                           | ие микропрограммного обеспечения                                                                                                 |
| Доступ                                                                                                    | Версия<br>микропрограммного<br>обеспечения:                                                         | Upvel-UR-305B-IP04170-SPI-GW-1T1R-V1.2.2                                                                                         |
| Сервис                                                                                                    | Дата создания:                                                                                      | 2012.06.20                                                                                                    |
| Обновление                                                                                                    | Выберите файл:                                                                                      | Обзор Обновить                                                                                                    |
| • микропрограммного<br>обеспечения<br>• Сохранение/загрузка настроек<br>• Пароль<br>Доп. настройки<br>Мастер настройки | Примечание!:<br>Не отключайте питание устр<br>обеспечения! Это может приве<br>устройства из строя.! | юйства во время загрузки файла и обновления микропрограммного<br>эсти к серьезному нарушению работы устройства, вплоть до выхода |

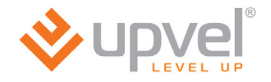

### Сохранение / загрузка настроек

Данная страница позволяет сохранить текущие настройки роутера в файл, загрузить настройки из ранее сохраненного файла, восстановить заводские настройки, а также перезагрузить роутер.

|                                |                                                                                                    | UR-305B                                                        |  |  |  |
|--------------------------------|----------------------------------------------------------------------------------------------------|----------------------------------------------------------------|--|--|--|
| Состояние                      |                                                                                                    |                                                                |  |  |  |
| Основные настройки             | Сохранени                                                                                                    | е / загрузка настроек                                          |  |  |  |
| Маршрутизация                  | На пациой страница Вы можете сом                                                                                                    | ารมหาร รองพุพพล มอกรากนั้นๆ พกรากนั้กราค ค.ศิลมัก และ รอกพระระ |  |  |  |
| Доступ                         | на даннои странице вы можете сохранить текущие настроики устроиства в фаил или загрузить<br>настройки из ранее сохраненного файла. Также Вы можете восстановить заводские настройки<br>устройства. |                                                                |  |  |  |
| Сервис                         |                                                                                                    |                                                                |  |  |  |
| Обновление                     | Сохранить настройки                                                                                                    | Сохранить настройки в файл                                     |  |  |  |
| обеспечения                    | Обзор                                                                                                    | Загрузить настройки из файра                                   |  |  |  |
| • Сохранение/загрузка настроек | Загрузить настройки                                                                                                    | Загрузить пастроики из фаила                                   |  |  |  |
| • Пароль                       | Восстановить настройки                                                                                                    | Восстановить заводские настройки                               |  |  |  |
| Доп. настройки                 | Перезагрузка                                                                                                    |                                                                |  |  |  |
| Мастер настройки               |                                                                                                    |                                                                |  |  |  |

### Задание пароля

Данная страница позволяет задать пароль, который будет необходимо вводить для доступа к Web-интерфейсу устройства.

Введите имя пользователя и одинаковый пароль в оба поля и нажмите кнопку "Применить изменения".

|                                                                                                    | UR-305B                                                                                                    |
|----------------------------------------------------------------------------------------------------|----------------------------------------------------------------------------------------------------|
| Состояние<br>Основные настройки<br>Маршрутизация<br>Доступ<br>Сервис                                                                 | <b>Задание пароля</b><br>На данной странице Вы можете задать пароль, который будет необходимо вводить для достула к<br>Web-интерфейсу устройства. |
| Обновление<br>• микропрограммного<br>обеспечения<br>• Сохранение/загрузка настроек<br>• Пароль<br>Доп. настройки<br>Мастер настройки | Имя пользователя:                                                                                                    |

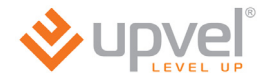

### Раздел "Дополнительные настройки"

### Установки DDNS

Служба Dynamic DNS (Domain Name Service) позволяет привязать доменное имя к динамическому IP-адресу, что очень удобно для организации за NAT роутера FTP-сервера или сайта.

Для использования данной функции необходимо предварительно подписаться на получение услуг DDNS-провайдера (например, на сайте TZO.com или DynDNS.com) и получить имя пользователя и пароль.

Введите зарегистрированное доменное имя и назначенные DDNS-провайдером имя пользователя и пароль и нажмите кнопку "Применить изменения".

|                                 |                                          |                      |             |                       | UR-305B        |
|---------------------------------|------------------------------------------|----------------------|-------------|-----------------------|----------------|
| Состояние<br>Основные настройки | 🗾 Устано                                 | овки DD              | NS          |                       |                |
| Маршрутизация                   |                                          |                      |             |                       |                |
| Доступ                          | Служба Dynamic DNS (Domain Na<br>адресу. | ime Service) позволя | ет привязат | ъ доменное имя к дина | імическому IP- |
| Сервис                          | 🗹 Вкл. DDNS                              |                      |             |                       |                |
|                                 | Провайдер:                               | TZO                  | ~           |                       |                |
| Доп. настроики                  | Доменное имя:                            | host.dyndns.org      |             |                       |                |
| • DDNS                          | Имя пользователя или                     |                      |             |                       |                |
| • QoS                           | адрес электроннои почты:                 |                      |             |                       |                |
| • Режим работы                  | Пароль:                                  |                      |             |                       |                |
| • SSH                           |                                          |                      | Пр          | именить изменения     | Отмена         |
| Мастер настройки                |                                          |                      |             |                       |                |

### QoS

На данной странице можно задать правила, в соответствии с которыми роутер будет распределять пропускную способность соединения между клиентами локальной сети.

|                                 |                                                     |                                                             |                    |                                  | U            | R-305B |  |  |  |
|---------------------------------|-----------------------------------------------------|-------------------------------------------------------------|--------------------|----------------------------------|--------------|--------|--|--|--|
| Состояние<br>Основные настройки | QoS                                                 |                                                             |                    |                                  |              | ^      |  |  |  |
| Маршрутизация                   | QoS:                                                | 0.0740                                                      |                    | Bus                              |              |        |  |  |  |
| Доступ                          | Пропускная способность                              |                                                             | ia: 10             | 2400 Пиаразон:(20                | 402400)Khoo  | -      |  |  |  |
|                                 | канала Интернет-                                    | К пользователи                                              | . 10               | 12400 Диапазон. (30-102400) Коря |              |        |  |  |  |
| Сервис                          | проваидера: Клользователю. 102400 дианазон.(30-1024 |                                                             |                    |                                  | 102400 (Kops |        |  |  |  |
| Доп. настройки                  |                                                     |                                                             |                    | применить и                      | зменения     |        |  |  |  |
| • DDNS                          | Настройки правила QoS                               |                                                             |                    |                                  |              |        |  |  |  |
| • QoS                           | Диапазон IP-адресов:                                | 192 168 10                                                  |                    |                                  |              |        |  |  |  |
| • Режим работы                  | О МАС-адрес:                                        | Узнать МАС-адрес                                            |                    |                                  |              |        |  |  |  |
| • SSH                           | Downey                                              | Максимальная скорость передачи данных для всех IP-адресов   |                    |                                  |              |        |  |  |  |
| Мастер настройин                | Режим;                                              | Максимальная скорость передачи данных для каждого IP-адреса |                    |                                  |              |        |  |  |  |
| macrop nacroponim               | Пропускная способность:                             | От пользователя:                                            |                    | Kbps                             |              | =      |  |  |  |
|                                 |                                                     | К пользователю                                              | 0                  | Kbps                             |              | =      |  |  |  |
|                                 | Комментарий                                         |                                                             |                    |                                  |              |        |  |  |  |
|                                 |                                                     |                                                             |                    | Добавить                         | Отмена       |        |  |  |  |
|                                 | Таблица правил QoS                                  |                                                             |                    |                                  |              |        |  |  |  |
|                                 | Диапазон МАС-адре                                   | ес Режим                                                    | От<br>пользователя | К<br>пользователю                | Комментарий  |        |  |  |  |
|                                 | 1C:BD:B9:E7:4                                       | Для<br>46:99 каждого<br>IP-<br>адреса                       | 10240Kbps          | 10240Kbps                        |              |        |  |  |  |
|                                 | 192.168.10.3-<br>192.168.10.7                       | Для<br>каждого<br>IP-<br>адреса                             | 5120Kbps           | 5120Kbps                         |              |        |  |  |  |

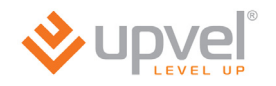

### SSH

SSH (Secure SHell – безопасная оболочка) – сетевой протокол сеансового уровня, позволяющий удаленно управлять операционной системой и туннелировать TCPсоединения (например, для передачи файлов). Схож по функциональности с протоколами Telnet и rlogin, но, в отличие от них, шифрует весь трафик, включая передаваемые пароли. SSH поддерживает различные алгоритмы шифрования.

|                                                                                  |         |                           |        | L                  | JR-305B |
|----------------------------------------------------------------------------------|---------|---------------------------|--------|--------------------|---------|
| Состояние<br>Основные настройки<br>Маршрутизация                                 | SSH     |                           |        |                    |         |
| Доступ                                                                           | SSH:    | <ul> <li>Откл.</li> </ul> | О Вкл. |                    |         |
| Сервис                                                                           | Пароль: | aumin<br>•••••            |        |                    |         |
| Доп. настройки<br>• DDNS<br>• QoS<br>• Режим работы<br>• SSH<br>Мастер настройки |         |                           |        | Применить изменени | 8       |

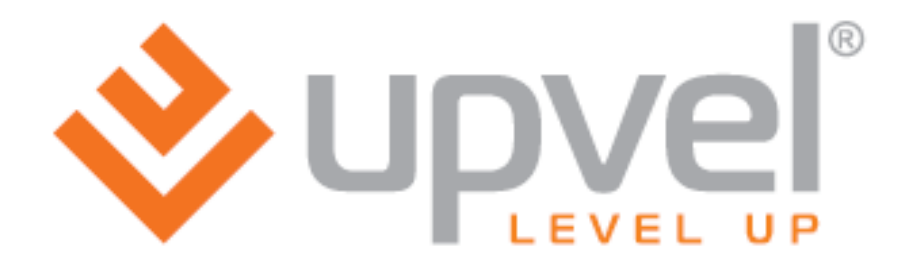

UPVEL

Los Angeles, CA USA www.upvel.com 24/7 Toll Free Support USA/Canada : 1 (800) 457-3811 Russia and CIS: +7 (495) 952-52-43, 8 (800) 555-5243 UPVEL is a registered Trademark. All other trademarks belong to their respective proprietors. Designed in USA / Made in China

Copyright © 2011. All Rights Reserved. Upvel.